#### ※ 研修受講前に<u>必ず</u>ご確認ください ※

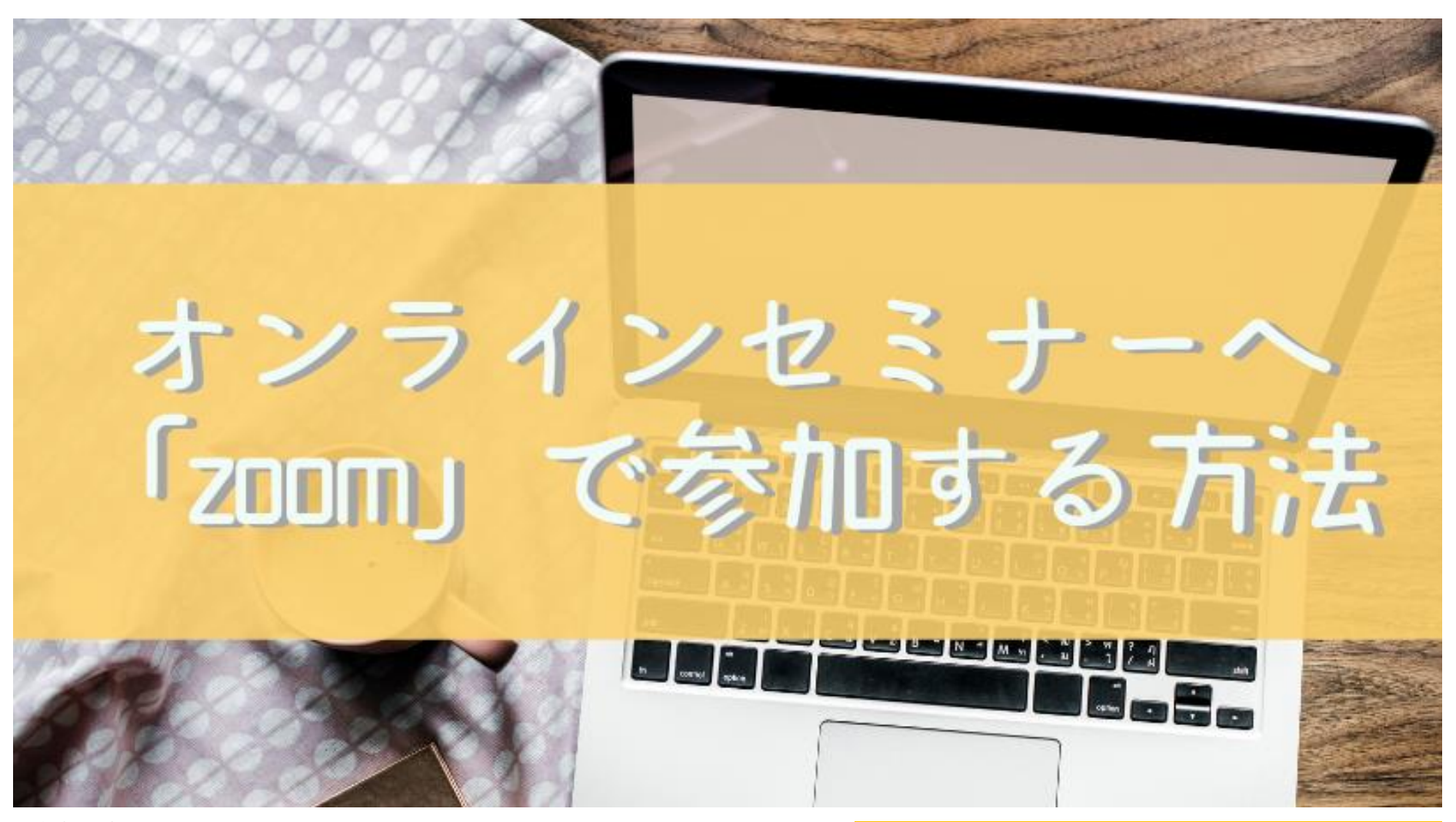

≪参考・引用≫ ●社会福祉法人秋田県社会福祉協議会 ●一般社団法人おうちワーク協会

一般社団法人 沖縄県介護支援専門員協会

(Ver.1: 2020/08/22)

#### 目次

| No. | 項目                                            | ページ  |
|-----|-----------------------------------------------|------|
| 01  | 受講者の皆様へ                                       | p.3  |
| 02  | 「zoom」ってなに?                                   | p.4  |
| 03  | 準備するもの ① ②                                    | p.5  |
| 04  | 受講環境 ① ② ③                                    | p.7  |
| 05  | 接続テスト                                         | p.10 |
| 06  | 事前設定                                          |      |
|     | ① zoomのインストール                                 | p.11 |
|     | ② マイクの設定                                      | p.18 |
|     | ③ スピーカーの設定                                    | p.21 |
|     | ④ zoomを最新版に                                   | p.23 |
| 07  | 研修を受講する                                       |      |
|     | ① ミーティングに事前登録をする(パソコン・タブレット・スマホ共通)            | p.24 |
|     | ② 研修当日の参加(パソコン編)                              | p.28 |
|     | ③ 研修当日の参加(タブレット・スマホ編)                         | p.32 |
| 08  | 用語とよく使う機能                                     |      |
|     | ① マイク機能                                       | p.35 |
|     | ② チャット機能                                      | p.36 |
|     | ③ 手を挙げる                                       | p.37 |
|     | ④ 反応                                          | p.38 |
|     | ⑤ ブレークアウトセッション                                | p.39 |
|     | ⑥ 投票機能                                        | p.40 |
| 09  | よくある質問                                        |      |
|     | ① ビデオをオンにしているのに映らない                           | p.41 |
|     | ② 講師の声が聞こえない                                  | p.42 |
|     | ③ 1台のパソコンを使用して複数名で参加したい( ⇒ 1人1台を使用してご参加ください。) | p.43 |
| 10  | 講義が終わったら                                      | p.44 |

2

## 01. 受講者の皆様へ

- 今年度の研修は、新型コロナウイルス感染防止のため、オンラインツール「zoom」を活用して研修を開催することといたしました。
- 研修開催日前に、ご自身のパソコン、タブレット、スマートフォンからオンライン研修を受講できるか確認いただくため、必ず本マニュアルをご確認のうえ、事前の接続テストを行ってください。
- 本マニュアルに掲載されている画像は、ご利用のパソコン、ブラ ウザにより異なることがあります。
- 新しい研修様式となるため、受講者の皆様へはご手数をお掛けしますが、ご理解とご協力を賜りますようお願い申し上げます。

## 02. [zoom]ってなに?

- 『ZOOM』はオンライン会議室ということで、 パソコンやタブレット、スマートフォンを通し て、会議やセミナーが開催できるツールです。
- 動画を視聴するような形で、複数の方が同時に パソコンやスマートフォン上で参加でき、画面 で資料を共有したり会話もでるシステムです。
- わざわざセミナー会場に足を運ばなくても、自
   宅から参加できるってとても便利です。

#### 03. 準備するもの①

- パソコン、タブレット、スマーフトフォンなどのデバイス(マイク付き イヤホン推奨) ※カメラ機能及び音声機能必須。
- パソコンは、ノートパソコンをお勧めします。ノートパソコンには、カメラ機能・音声機能がほぼ付いているため。
- タブレットやスマートフォン端末は、マイク及びスピーカーが内蔵されている場合がほとんどです。タブレットやスマートフォン端末は、電池の消費が激しく、充電しながらの受講でも研修の最後まで電池が持たないケースもまれにございます。
- インターネット環境(有線ケーブル・Wi-Fi環境)

※ZOOMのビデオ会議は1時間あたり約800mbの通信容量を消費します。 スマートフォン等の契約内容によっては、すぐに容量オーバーする可能性があります。 自宅や職場でのWi-Fi環境下での参加を、強く推奨するとともに、 通信環境の安定性の確保のため、有線ケーブルを繋いだ状態でのパソコンからの受講を より強く推奨します。

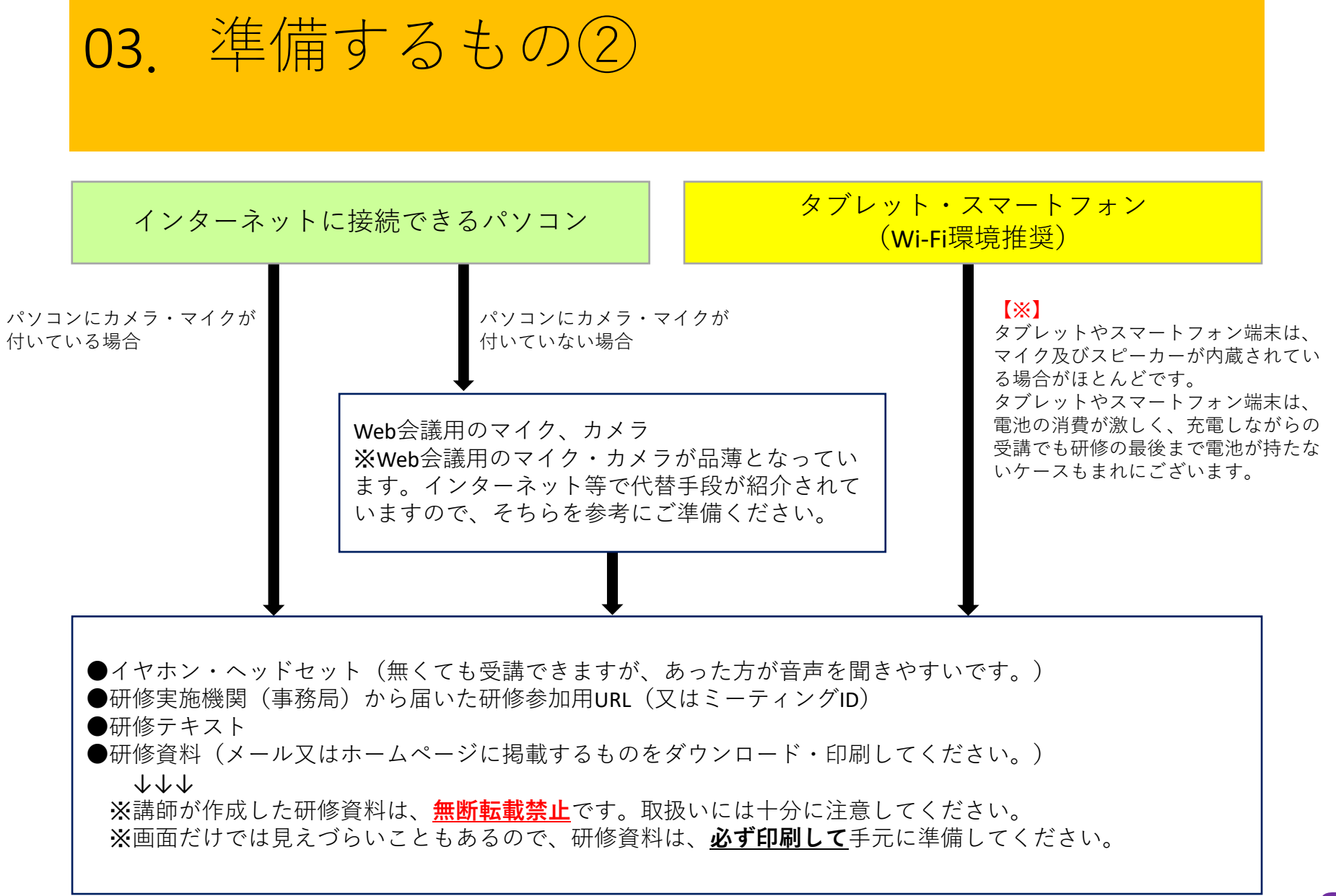

04. 受講環境①

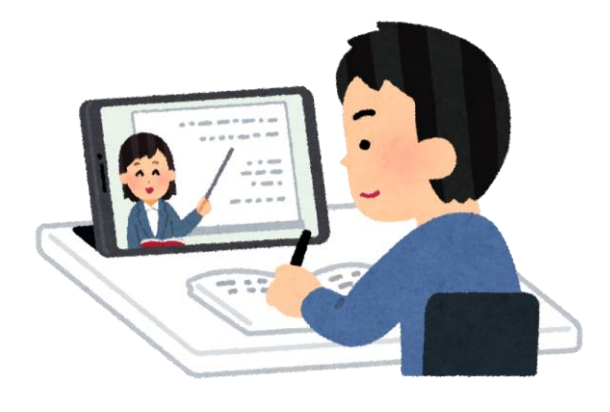

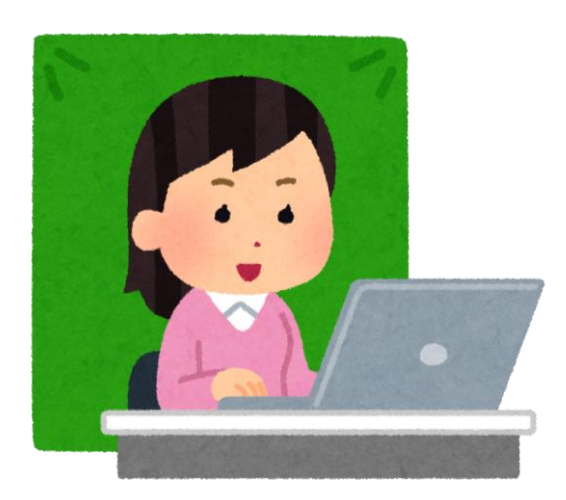

- 受講場所は、自宅又は勤務先です。
- インターネット接続が安定している
   場所で受講してください。
- 研修受講者以外がいる場所ではなく、 個室等の<u>集中できる環境</u>で受講くだ さい。
- ・音声を聞き取りやすくするため、イ ヤホンの利用をおすすめします。
- 勤務先で受講する場合、背景に個人 情報が映らないようにご注意ください。

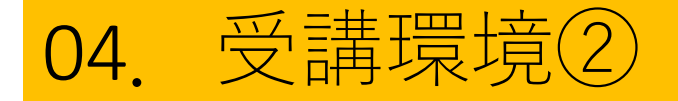

- ・受講者がZoomのアカウントを取得しなくても研修に参加いただくことができます。
- インストールするときは、ウイルス対策をとったうえで、各自の責任でZoom公式サイトからインストールしてください。
- ・職場等のパソコンにインストールする場合は、管理者の許可を必ず得るようにしてください。
- 研修開始前の指定された時間(受付時間)には、オン ライン参加が出来るよう、時間に余裕をもって準備し てください。

## 04. 受講環境③ 快適な受講環境を整備するために・・・

- 右のイラストのように、ヘッドセットをご準備いただくことをお勧めいたします。
- iPhoneやipadユーザーは付属のイヤ ホンがあると思いますので、もし 持っていれば、それを使用すること も可能です。
- 在宅ワークが増えた影響で、店舗には品薄な場合もありますが、
   Amazonなどのネットショップでの購入も可能のようです。(※使用するパソコンやタブレットによって対応/非対応の場合もありますので、ご購入される際は、各自で十分にご検討ください。)

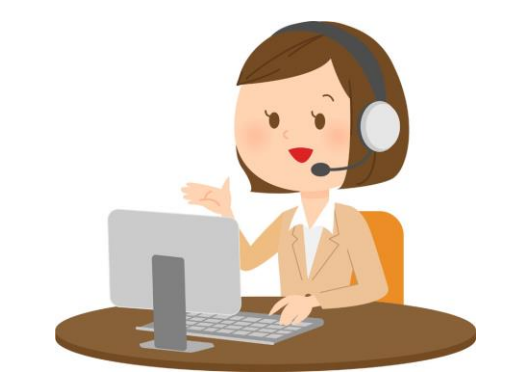

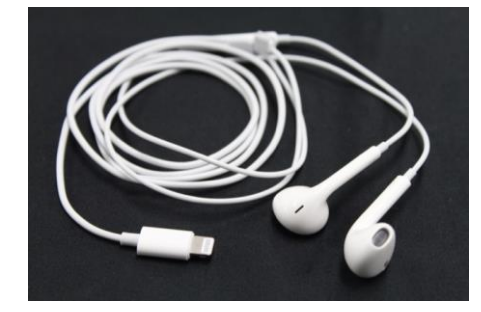

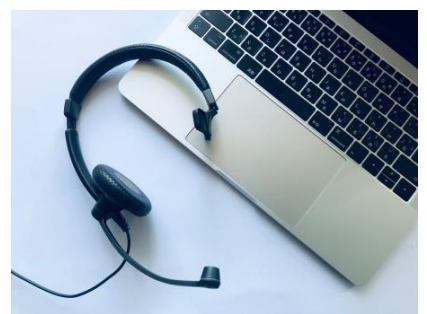

05. 接続テスト

 オンライン研修を受講する場合、必ず接続テスト (zoom事前確認)を行っていただきます。

【接続テスト(zoom事前確認)の流れ】 ①研修実施機関から招待メールが送られます。

②本マニュアル「07.研修を受講する(p.24~)」のい ずれかの方法でミーティングルームへ入室します。

③事務局から音声や映像が視聴できるか確認、 研修受講に必要な操作を確認します。

○テストはこれで完了です。

## **06.** 事前設定 ①zoomのインストール

- ZOOMを使うには、ZOOMのアプリを、パソコンやタブレット、スマートフォンに、インストール(無料)する必要があります。
- 当日スムーズにセミナーにご参加いただくために、事前のインストールをお願いします。
- インストールの操作は簡単です。5~6分程度で完了 します。
- 「パソコン」と「タブレット・スマートフォン」の場合とそれぞれインストールの手順が異なります。

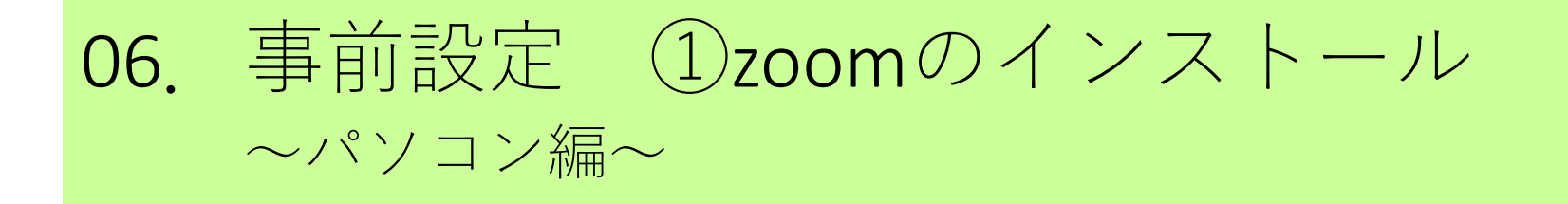

### 1. ZOOMの公式サイトに、下記リンクからアク セスしてください。 ↓

https://zoom.us/jp-jp/meetings.html

※もしくはGoogleなどの検索サイト から「zoom」と検索、「zoomミー ティング-zoom」を選択して下さい。

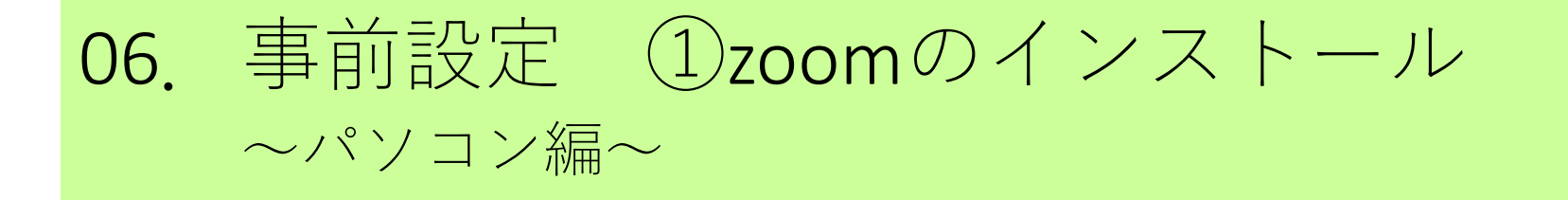

### 2. 画面の一番下(黒い部分)から「ダウンロー ド」をクリックしてください。

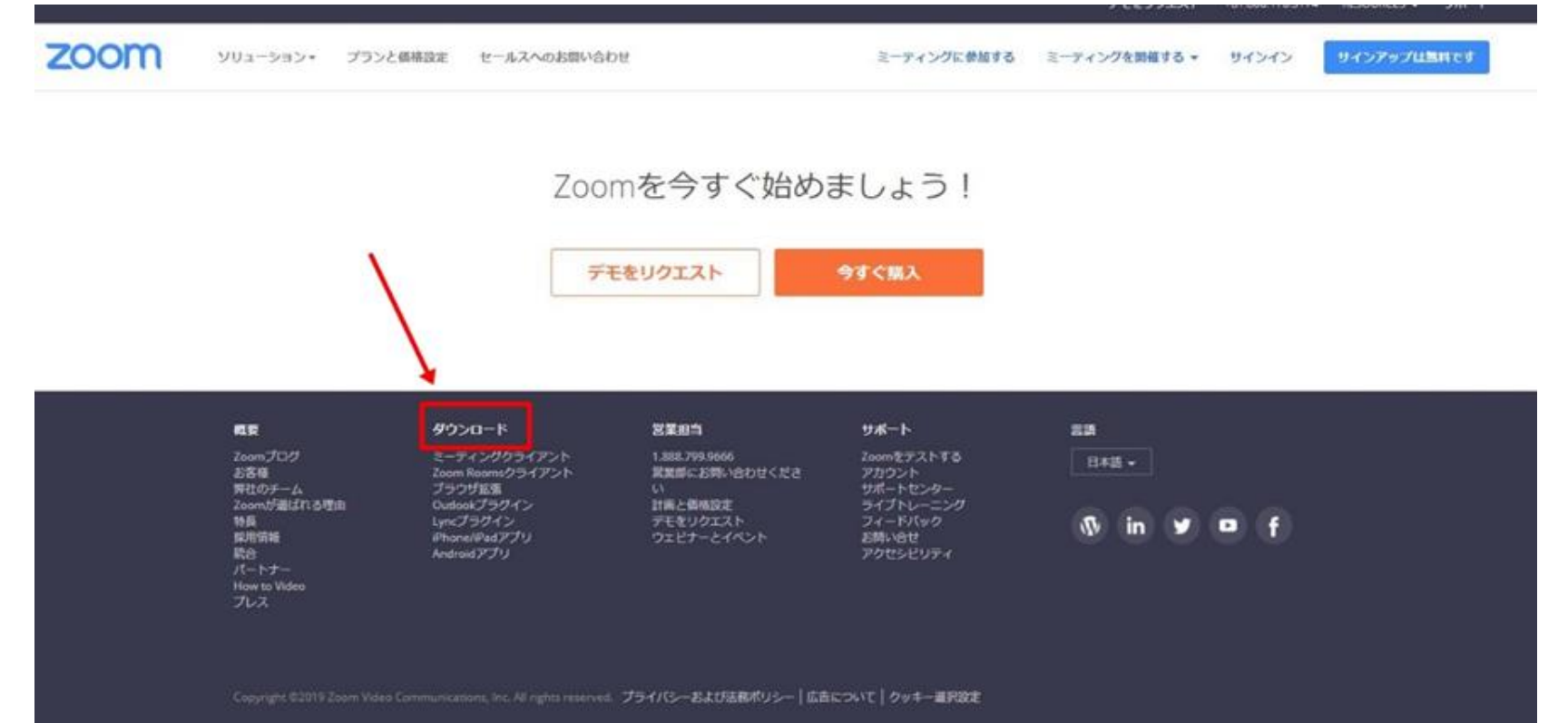

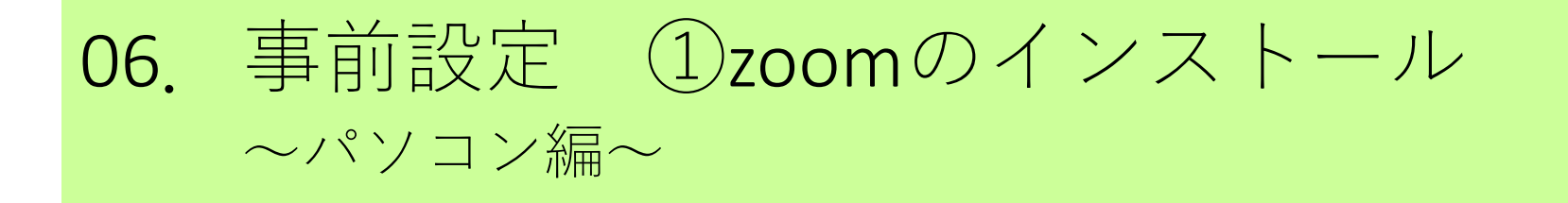

## 一番上の「ミーティング用ZOOMクライアン ト」の青色の「ダウンロードボタンをクリック」

| zoom | • כפּפּּרבעע | プランと価格 | 営業担当へのお問い合わせ | ミーディングに参加する | ミーティングを開催する。 | サインイン | サインアップは無用です |
|------|--------------|--------|--------------|-------------|--------------|-------|-------------|
|      |              |        | ダウンロードセンター   | 田盤相         | 者用をダウンロード +  |       |             |
|      |              |        |              |             |              |       |             |

ミーティング用Zoomクライアント

最初にZoomミーティングを開始または参加されるときに、ウェブブラウザのクライアント が自動的にダウンロードされます、ここから手動でダウンロードすることもできます。

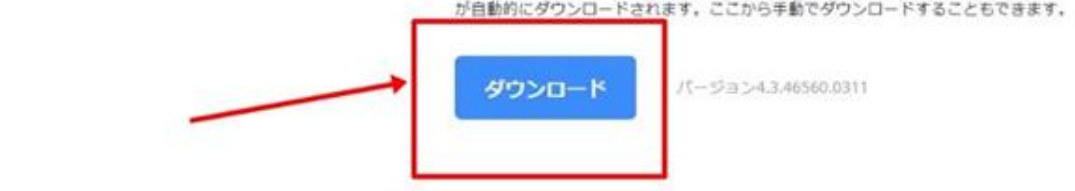

Microsoft Outlook用Zoomプラグイン

Outlook用ZoomプラグインをインストールするとMicrosoft Outlookツールパー上にボタ ンが表示され、1回のクリックでミーティングの開始や日程の設定を実行できるようになり

## 06. 事前設定 ①zoomのインストール ~タブレット・スマホ編~

タブレット・スマホの場合は、事前にZOOMのアプリのダウ ンロードが必要になります。

1. お使いのタブレット・スマホの、 iPhone・iPadは「Appstore 」 Androidは「Google Play」

「ZOOM」と検索し「ZOOM Cloud Meetings」というアプリを 選びダウンロードしてください。

以下をクリックでもダウンロードできます。 ★iPhoneは<u>こちら</u> ★androidは<u>こちら</u>

## 06. 事前設定 ①zoomのインストール ~タブレット・スマホ編~

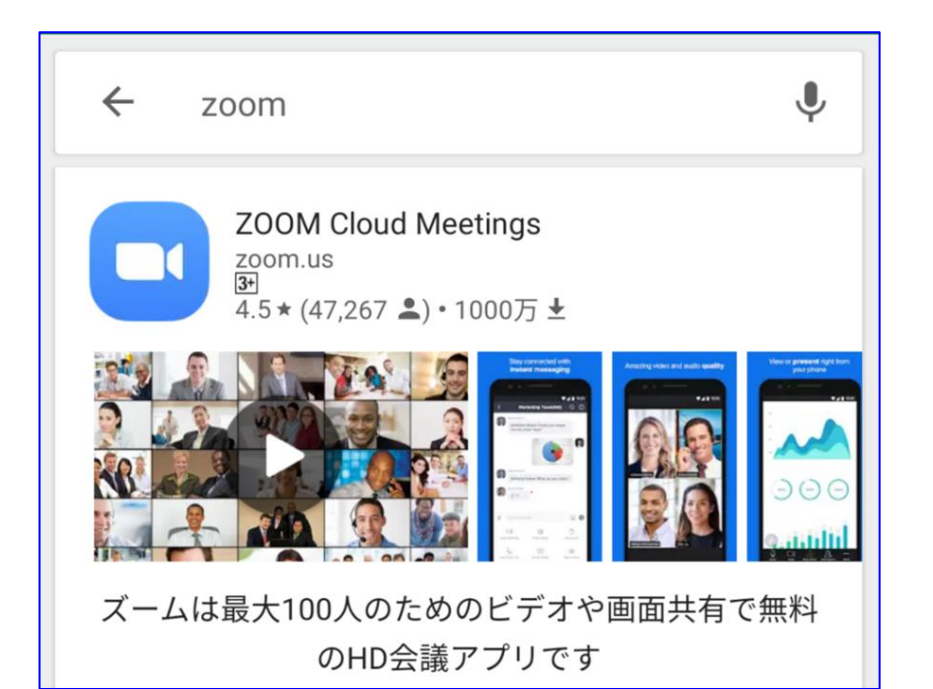

2. インストール を完了し、画面上 にアプリが表示さ れるのを確認して ください。

## 06. 事前設定 ①zoomのインストール~ $\tau$ スト用zoomリンクで事前に機能をご確認いただけます。~

- 下記の接続テスト用のURLをクリックして、 「参加ボタン」を押してください。
- 接続テスト用URL(入室しても、他にどなたもいらっしゃいません。)

http://zoom.us/test

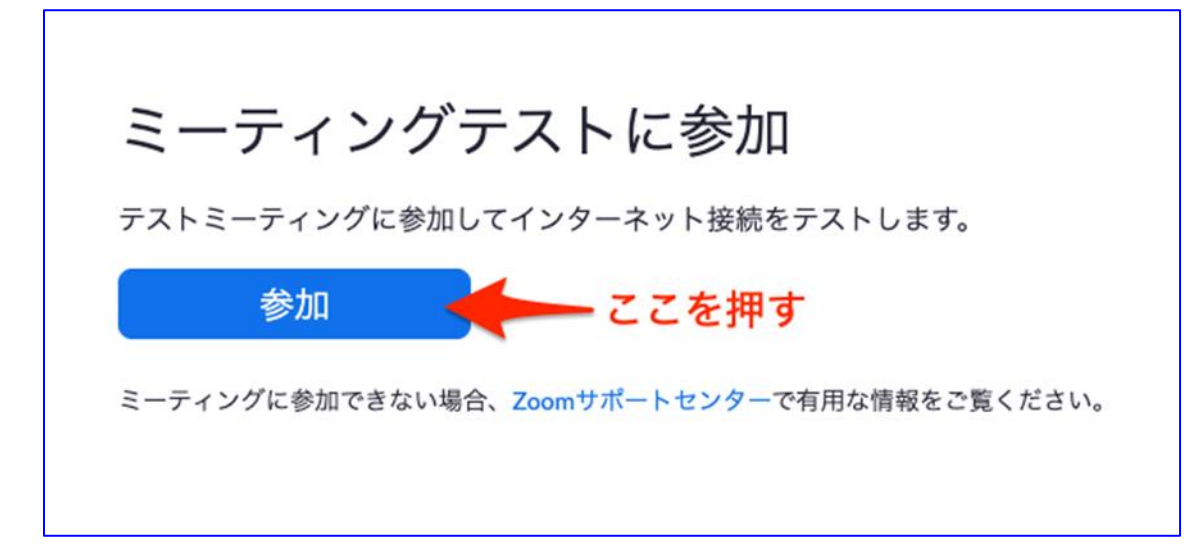

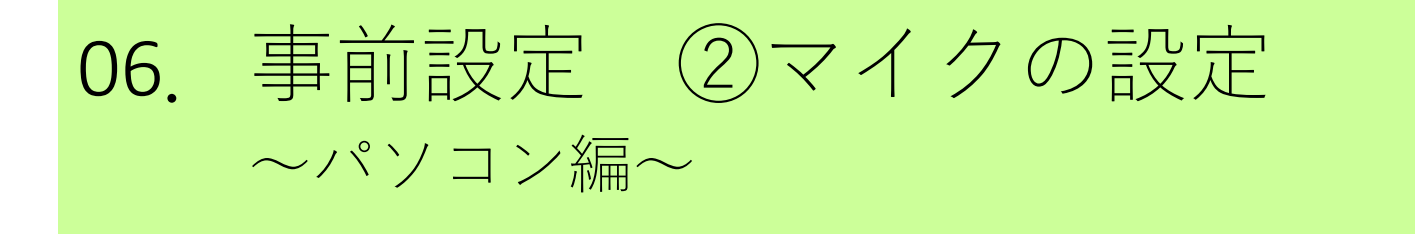

- 研修中は、講師が受講者の意見を聞いたり、グループワークを行うことがあります。
- そのため、必ずご自身の音声が相手に届くように設定しておいてください。
- なお、お使いのパソコンによって、表示名が異なることがあります。

【設定方法】

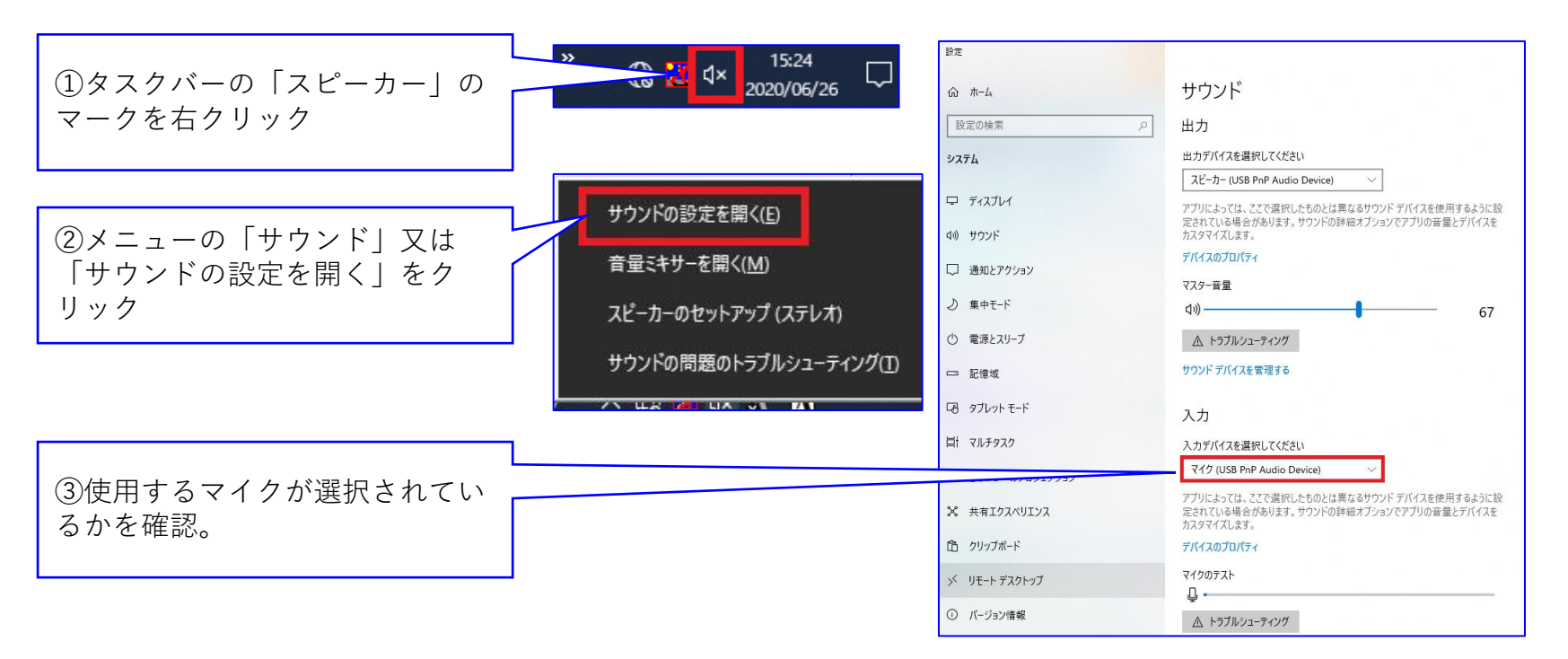

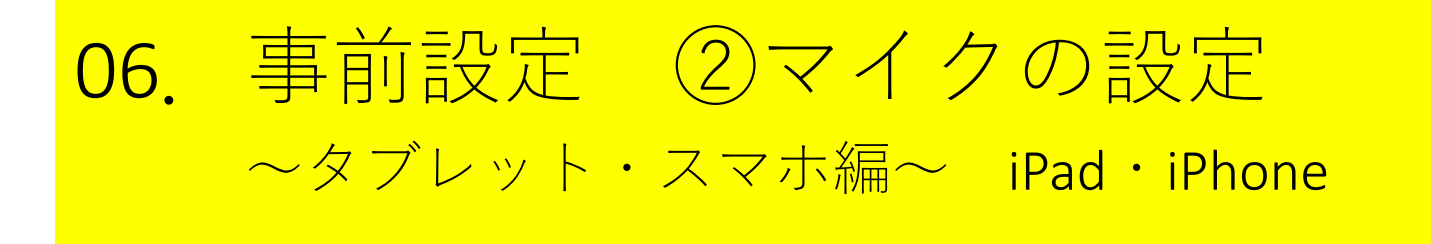

- 研修中は、講師が受講者の意見を聞いたり、グループワークを行うことがあります。
- そのため、必ずご自身の音声が相手に届くように設定しておいてください。
- なお、お使いのパソコンによって、表示名が異なることがあります。

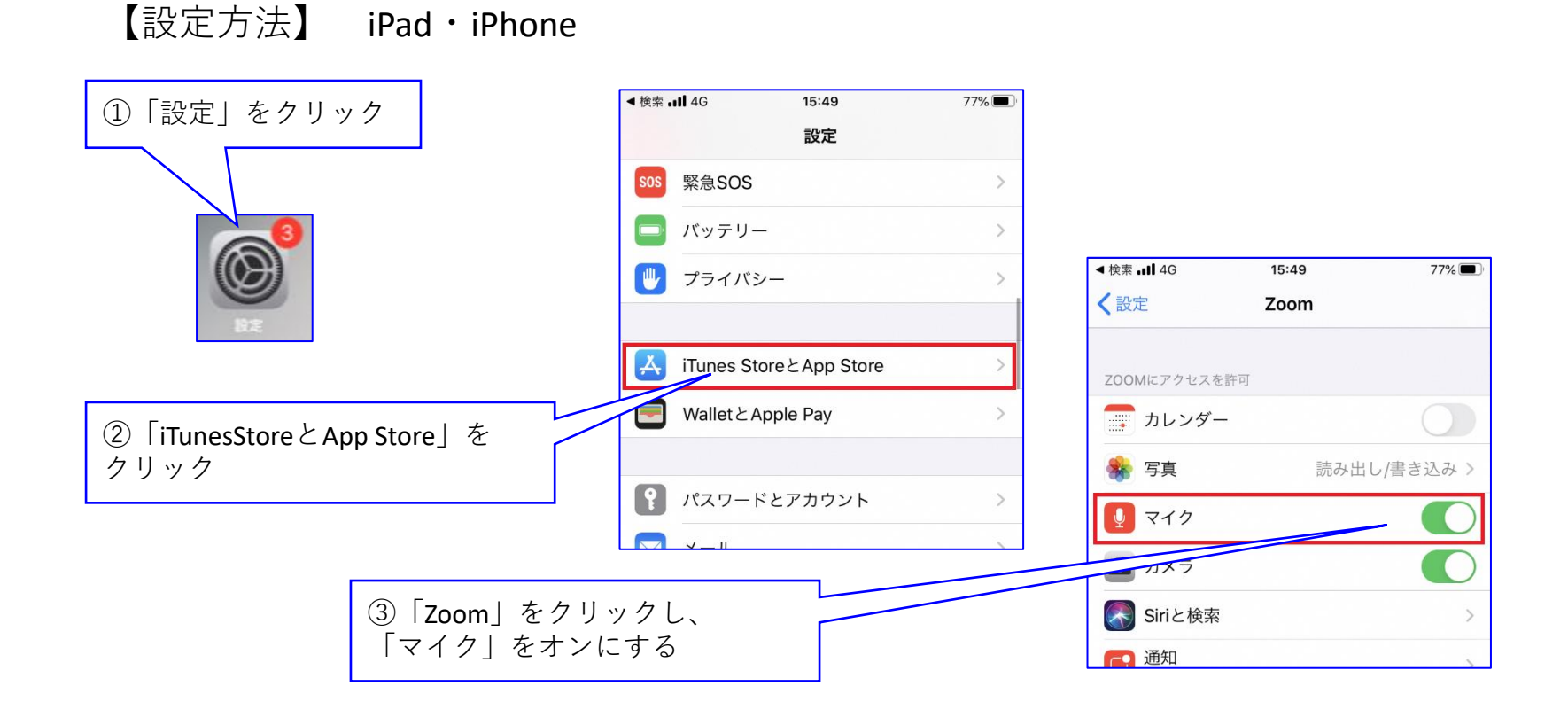

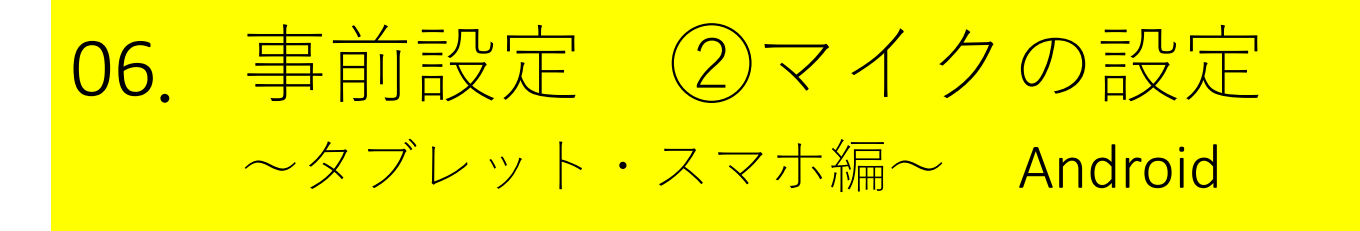

- 研修中は、講師が受講者の意見を聞いたり、グループワークを行うことがあります。
- そのため、必ずご自身の音声が相手に届くように設定しておいてください。
- なお、お使いのパソコンによって、表示名が異なることがあります。

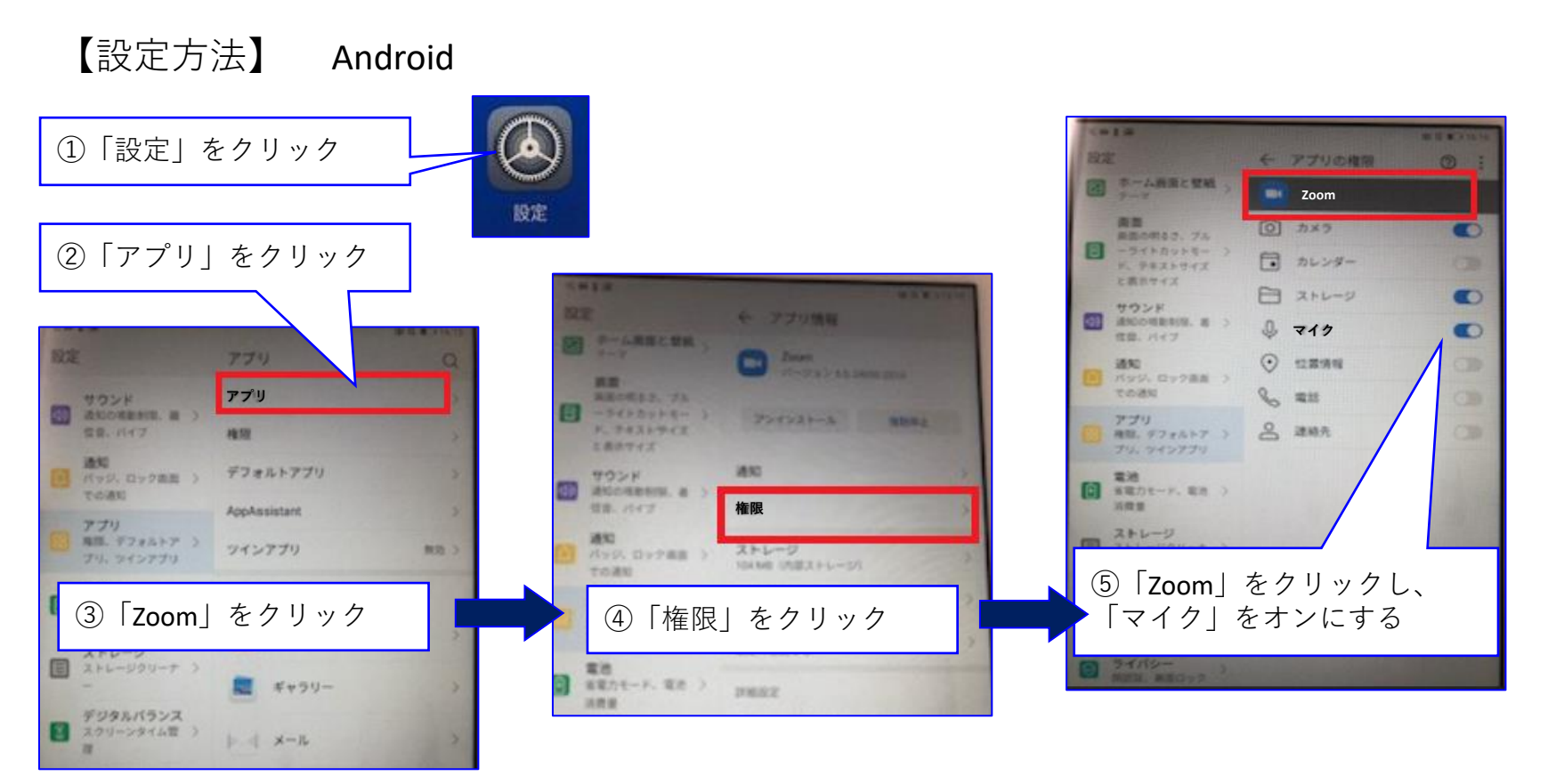

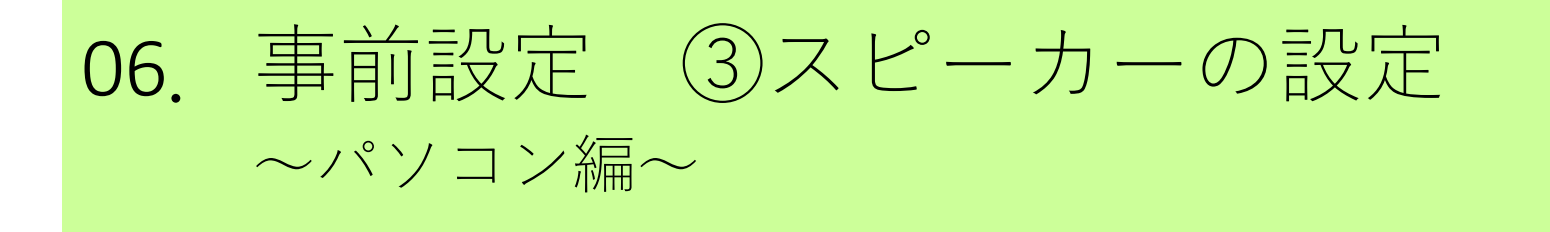

- 基本的には、パソコンの内蔵スピーカーで受講できます。
- 外付けのスピーカーを接続する場合は、事前設定が必要です。
- 内蔵スピーカーを利用する場合は、この設定は不要です。

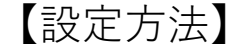

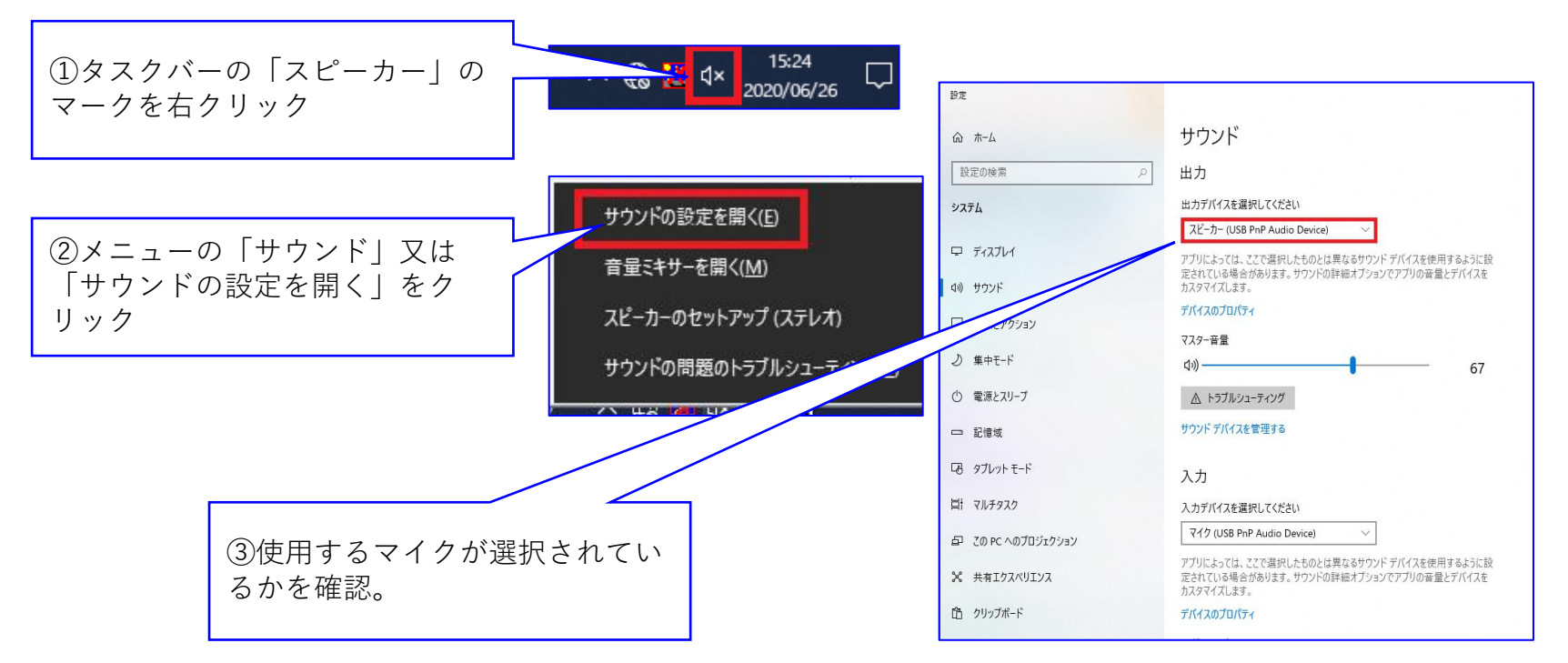

## 06. 事前設定 ③スピーカーの設定 ~ タブレット・スマホ編~

- 基本的にはタブレット、スマートフォンの内蔵 スピーカーで受講できます。
- 外付けのスピーカーを接続した場合、お使いの デバイスがマナーモード等になっていないかを ご確認ください。
- また、イヤホンの音量が低くなっていないかを ご確認ください。

それでも解決しない場合は、「よくある質問(p.41~)」へ

## **06.** 事前設定 ④zoomを最新版に

- 受講前に最終確認です。
- zoom を必ず最新版にしてください。

【設定方法】

- (1) Zoomアイコンを ダブルクリック
- ②ホーム画面右上にある 自分のアイコンをクリック
- ③「アップデートを確認」を押す
- ④「更新可能」と出てきたら、「更新」ボタンを押す

○最新版にする作業はこれで完了です。

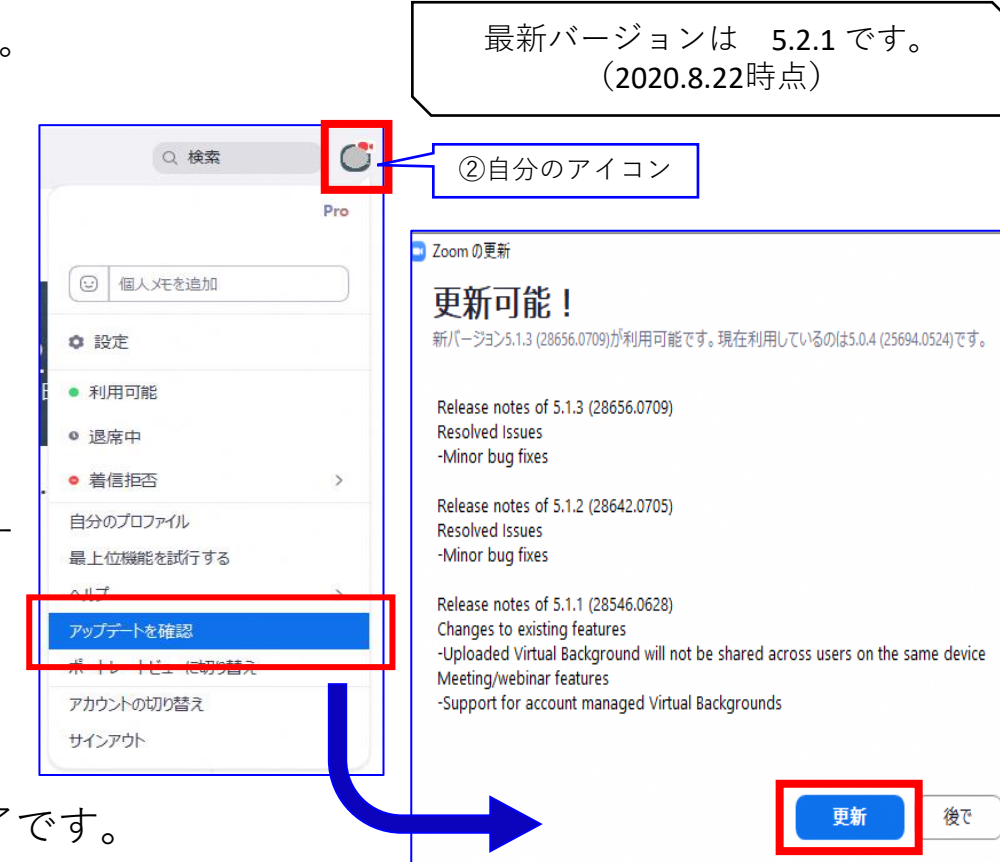

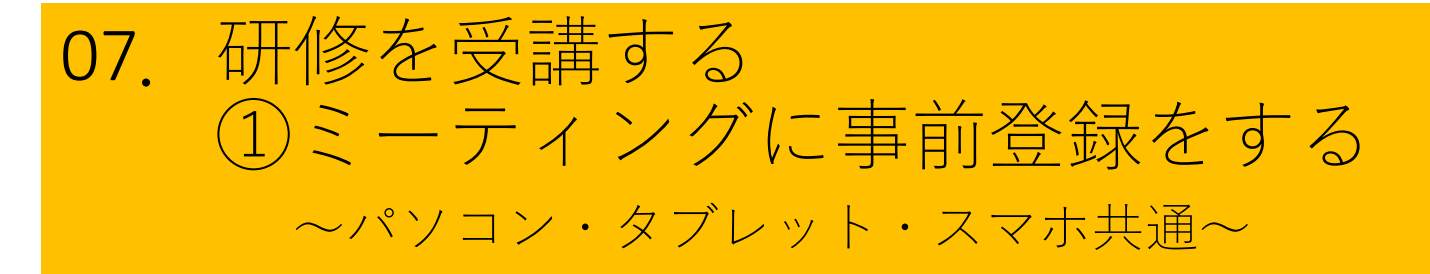

#### 1. まず「事前登録」が必要です。事務局より、 **研修申し込み時に記入したアドレス**へ、以下のよ うなメールが届きますので、リンクをクリック。

| • | ▶ To 自分 ▼ こんにちは。                             |
|---|----------------------------------------------|
|   | あなたは●●●●●●●●●●●●●●●●●●●●●●●●●●●●●●●●●●●●     |
|   | このミーティングに事前登録する:<br>https://us02web.zoom.us/ |
|   | 登録後、ミーティング参加に関する情報の確認メールが届きます。               |

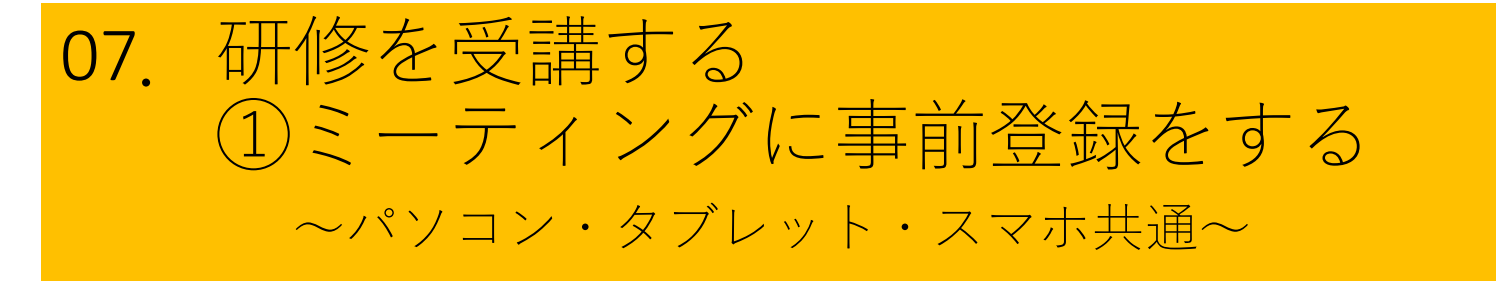

## 2. リンクをクリックすると「ミーティング登録」画面に飛びますので、必要な項目へ入力。

|                            | ミーティング登録<br>f ♥ in ▼                                                                                                    |   |
|----------------------------|----------------------------------------------------------------------------------------------------|---|
| 必要な項目を<br>入力後「登録」を<br>クリック | トビック       ●●年 ●3 2 ●3 #3+65+MI 大阪、札幌、東京         6'       「名」を入力         A'       「上」を入力         ×-ルアドレス'       ×-ルアドレスを再入力'         * 必須情報       登録 |   |
| 【!重要!】<br>「メールアド<br>タブレット、 | ィス」には、実際に研修参加時に使用するデバイス(パソコ<br>スマホなど)で確認可能な(開ける)アドレスを入力してT                                                                                           | 1 |

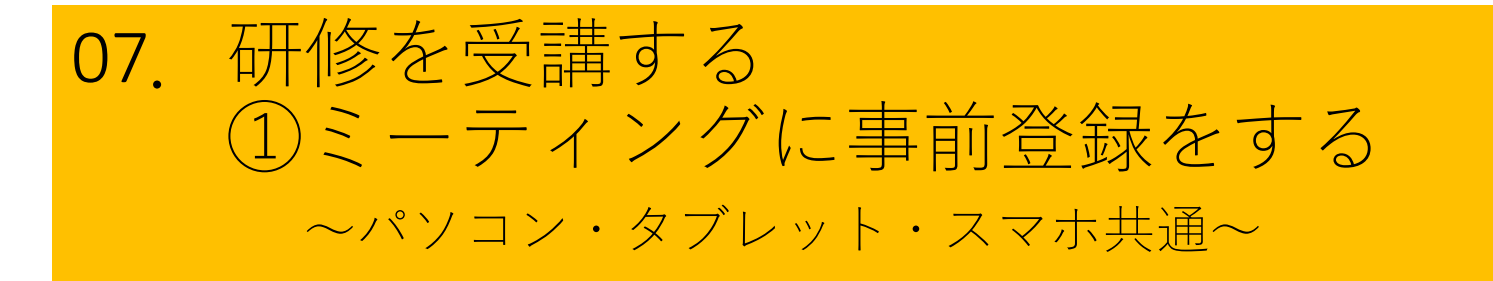

#### 3. 事前登録後、以下のようなメールが登録したアドレスへ事務局より届き ます。これで、<u>事前登録完了</u>です。

| <b>沖縄県 クアマネ協会</b> <no-reply@zoom.us><br/>To 自分 <del>、</del></no-reply@zoom.us>       |           |                                 |
|--------------------------------------------------------------------------------------|-----------|---------------------------------|
| こんにちは                                                                                |           |                                 |
| 「へのご登録ありがとうございました。                                                                   |           |                                 |
| ご質問はこちらにご連絡ください:                                                                     | 研修<br>とで  | 当日、ここをクリックするこ<br>ZOOMアプリが起動、研修へ |
| 日時:2●●●●月●●日 #9¥ ¥≸ AM 大阪、札幌、東京                                                      | 参加        | できます。                           |
| PC、Mac、Linux、iOS、またはAndroidからご参加ください: <u>ここをクリックして参</u><br>パスコード:                    | <u>为日</u> |                                 |
| 注:このリンクは他の人と共有できません。あなた専用です。<br><u>カレンダーに追加 Googleカレンダーに追加</u> Y <u>ahooカレンダーに追加</u> |           |                                 |

#### ※研修当日は、時間に余裕をもって準備し、研修開始前の指 定された時間(受付時間)までには、必ず参加してください。

## ためしに、研修前にリンクをクリックしてしてみてください。

| 沖縄県 か??お協会 <no-reply@zoom.us><br/>To 自分 ▼<br/>こんにちはこうこう。、 「「「」」」」、 「」」」」、 「」」」」、 「」」」」、 ご質問はこちらにご連絡ください: □」」、 日時: ①●年●月●日*?**********************************</no-reply@zoom.us> | クリックして参加 | <u>力口</u>                                           |
|----------------------------------------------------------------------------------------------------|----------|-----------------------------------------------------|
| <br>-ティングは 2020/00/00 のためにスケジュールさ<br>れています。<br>開始: ●: ● ● ● ● ● ● ● ● ● ● ● ● ● ● ● ● ●                                                                                          | - ×      | 研修開始前にアクセスした場合は<br>このメッセージが表示されます。<br>(表示されれば、準備完了) |

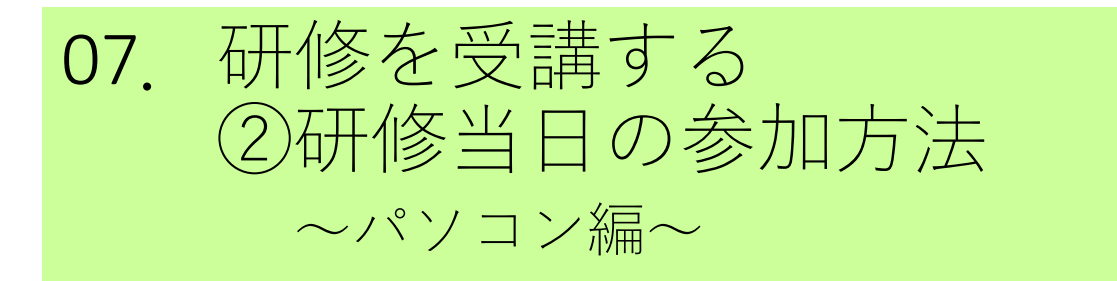

1. 事前登録後に届いたメールにあるリンクをクリック。

|  | 沖縄県 ケアマネ協会 <no-reply@zoom.us></no-reply@zoom.us>            |         |
|--|-------------------------------------------------------------|---------|
|  | To 自分 👻                                                     |         |
|  | こんにちは <mark>はは、「ここ</mark> 、                                 |         |
|  | 「作ってなって」 へのご登録ありがとうございました。                                  |         |
|  | ご質問はこちらにご連絡ください: <u>。</u>                                   |         |
|  | 日時:魚動年♥月♥9日₩99₩5 AM 大阪、札幌、東京                                |         |
|  | PC、Mac、Linux、iOS、またはAndroidからご参加ください: <u>ここをク</u><br>パスコード: | リックして参加 |
|  | 注:このリンクは他の人と共有できません。あなた専用です。                                |         |

※研修当日は、時間に余裕をもって準備し、研修開始前の指 定された時間(受付時間)までには、必ず参加してください。

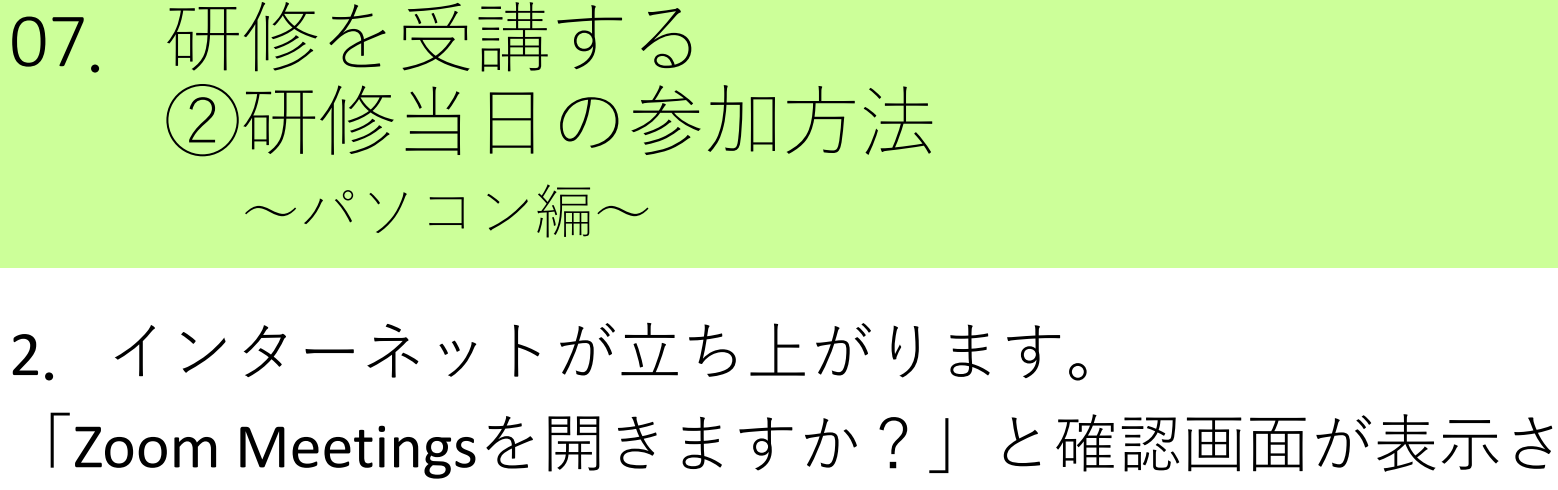

## れたら、『Zoom Meetings を開く』をクリック。

| C 🔒 us02web.zoom.us/w/88934124199?tk=        | xZbGwoH4K0L7izcT9_49WzxD4NWcIK7IrRwAZnN5LNo.DQIAAAAUtOMKpx_ubk5I                                                             | RUXZaNFEtNnpJWWI | 2Y29PVE5BAAA          | AAAA        | Þ  |
|----------------------------------------------|----------------------------------------------------------------------------------------------------|------------------|-----------------------|-------------|----|
| リ ★ Bookmarks 顓 WAM NET F KS_Gridy ロ<br>ころのの | Zoom Meetings を開きますか?<br>https://us02web.zoom.us がこのアプリケーションを開く許可を求めています。                                                    | oJCMA.NET会員管     | <b>!!!</b> ゆうちょ<br>サ: | Siz≯<br>ポート | ット |
| システム                                         | □ us02web.zoom.usでのこのタイプのリンクは常に関連付けられたアプリで開く<br>Zoom Meetings を開く キャンセル<br>ダイアログが表示したら、Zoom Meetingsを開<br>ックしてくださいを実行してください。 | <b>聞く</b> をクリ    |                       |             |    |
| Z                                            | oomクライアントをインストールしている場合、ミーティングを起動が<br>Zoomをダウンロードして実行してください。                                                                  | טי.              |                       |             |    |

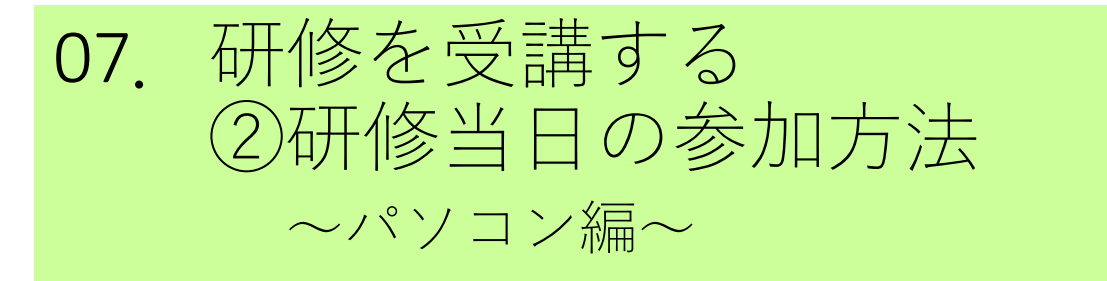

#### 3. パソコン版zoomアプリが起動します。ビデ オプレビューで『ビデオ付きで参加』をクリッ ク、

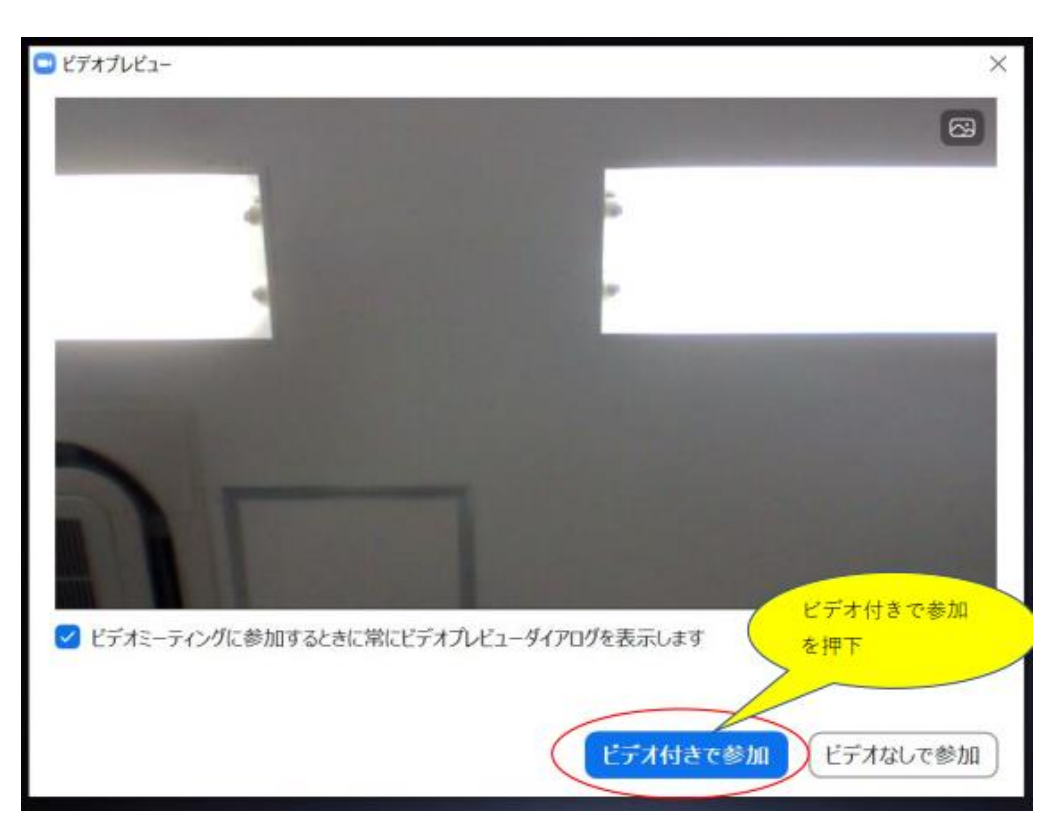

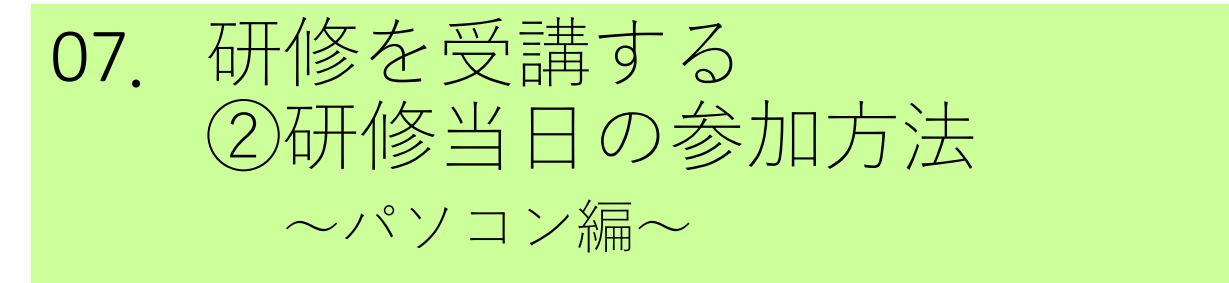

**4.** 「コンピューターでオーディオに参加」というボタンをクリックしてセミナーに入る。

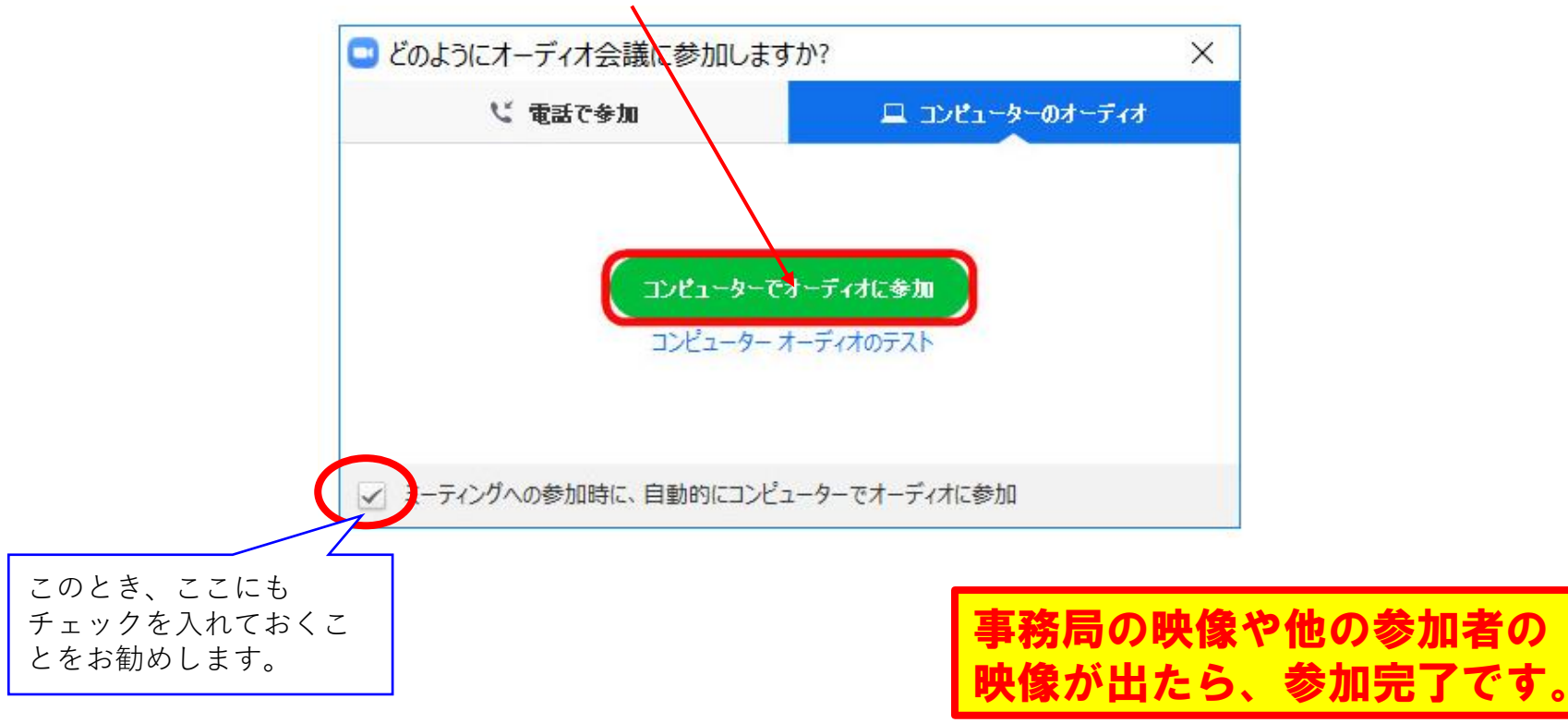

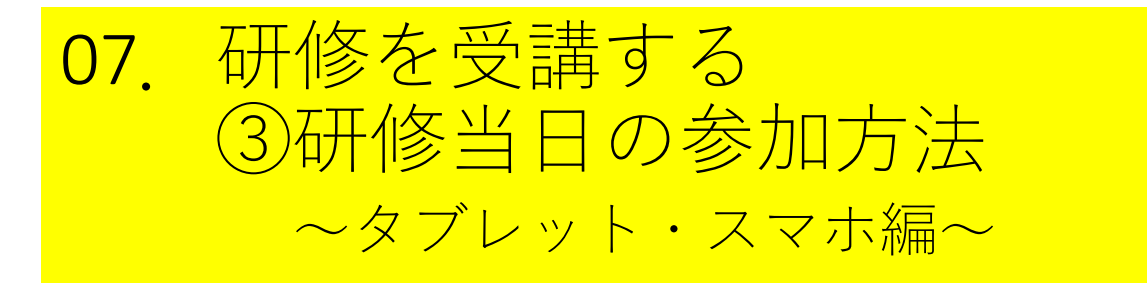

1. 事前登録後に届いたメールにあるリンクをクリック。

| - | 沖縄県 ケアマネ協会 <no-reply@zoom.us><br/>To 自分 ▼</no-reply@zoom.us>                                 |                |
|---|----------------------------------------------------------------------------------------------|----------------|
|   | こんにちは <mark>いたれてこ</mark> 、                                                                   |                |
|   | 「佐子王佐二子二」へのご登録ありがとうございました。                                                                   |                |
|   | ご質問はこちらにご連絡ください:                                                                             |                |
|   | 日時: <b>€€</b> 0年7月29日∜%**5 AM 大阪、札幌、東京                                                       |                |
|   | PC、Mac、Linux、iOS、またはAndroidからご参加ください: <u>ここをクリ</u><br>パスコード:<br>注:このリンクは他の人と共有できません。あなた専用です。 | <u>リックして参加</u> |

※研修当日は、時間に余裕をもって準備し、研修開始前の指 定された時間(受付時間)までには、必ず参加してください。

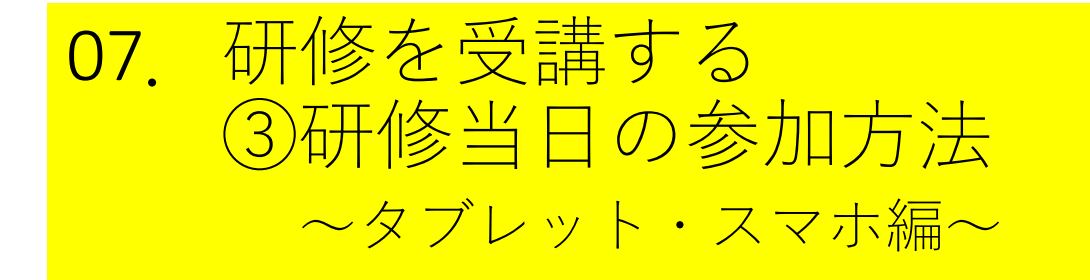

### **2.** リンクをタップすると、**ZOOM**のアプリ起動 して、名前を入力して「続行」をタップ。

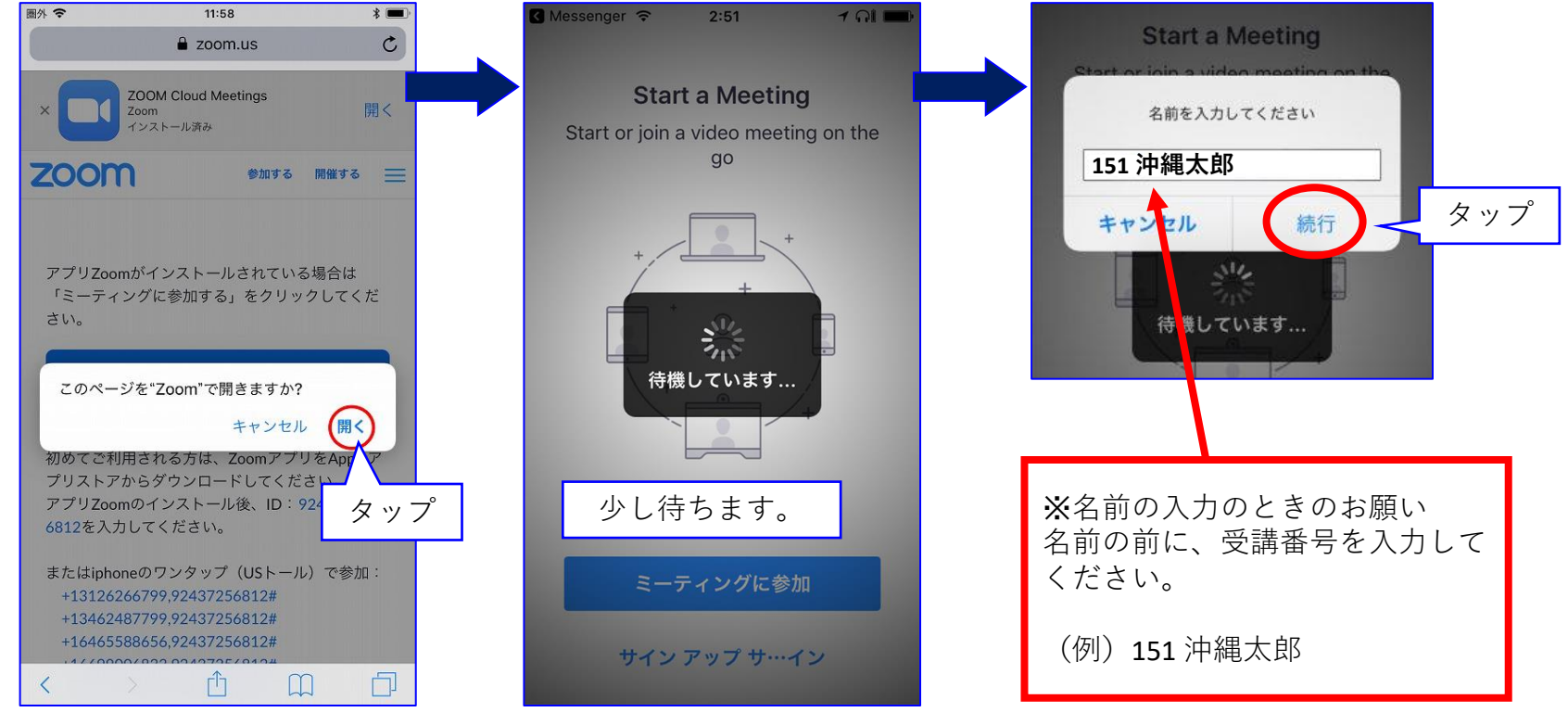

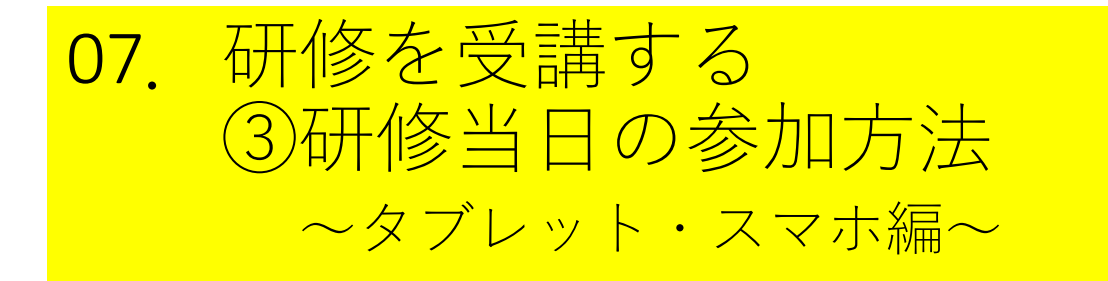

3. 以下の画面が出たら、「許可をする」をタッ プしてください。

- ・「"Zoom"がカメラへのアクセスを求めています」
- ・「"Zoom"がマイクへのアクセスを求めています」
- ・「"Zoom"は通知を発信します。よろしいですか?」

## 4.「インターネットを使用した通話」をタップ

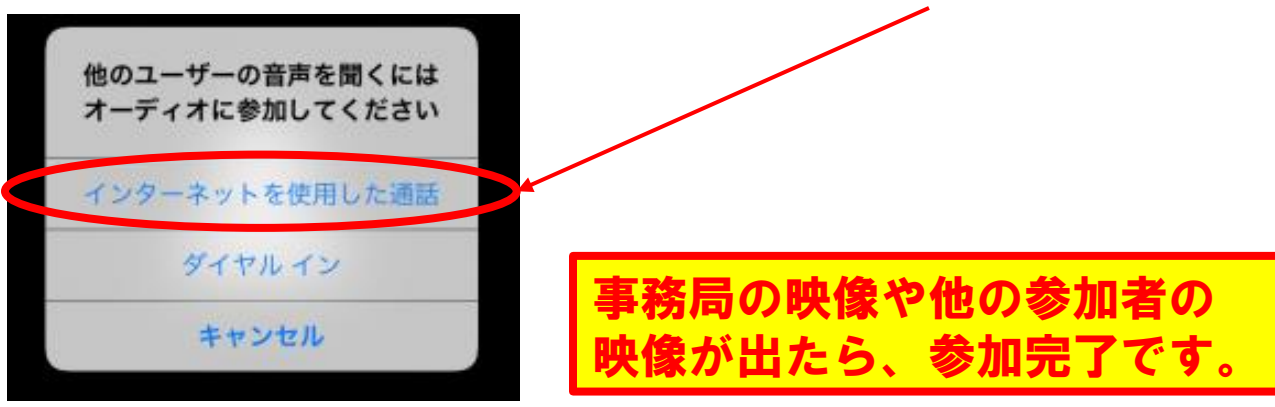

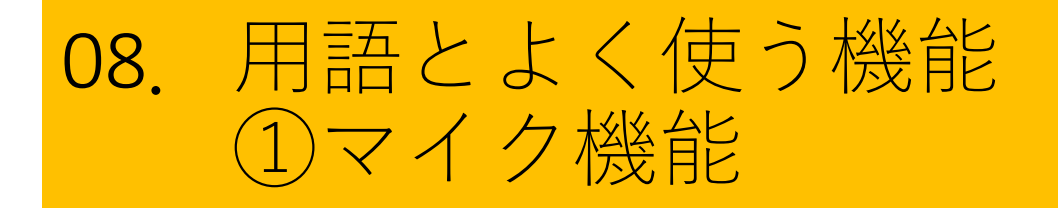

 
 ・
 ・
 画面左下のミュート(マイクのアイコン)をクリック することで、マイクのオンとオフを切り替えられます。

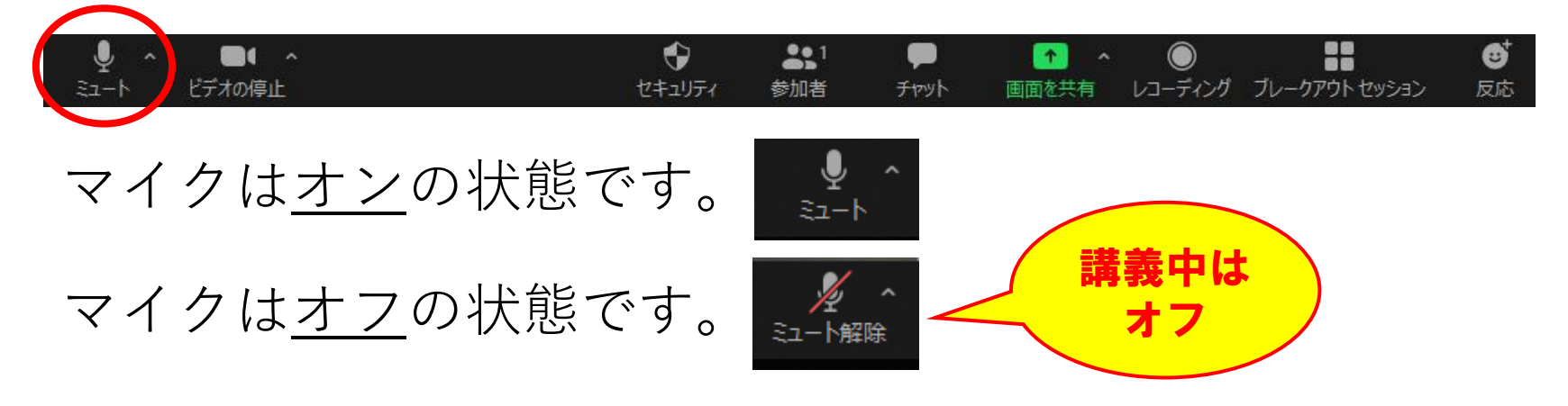

講義中は、<u>マイクをオフ(自分の声が入らない状態)</u>にして受講します。 質疑応答時やグループワーク時の、<u>発言をする時のみ**マイクをオン**にします。</u>

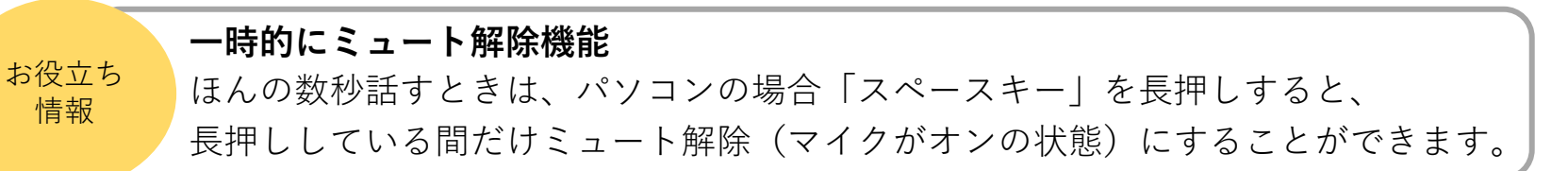

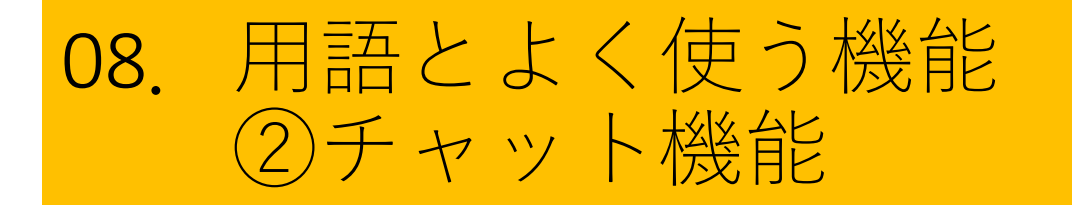

・講師の質問に答える場合や、問題が発生し事務局に連絡をしたい場合は、チャット機能でやりとりが可能です。

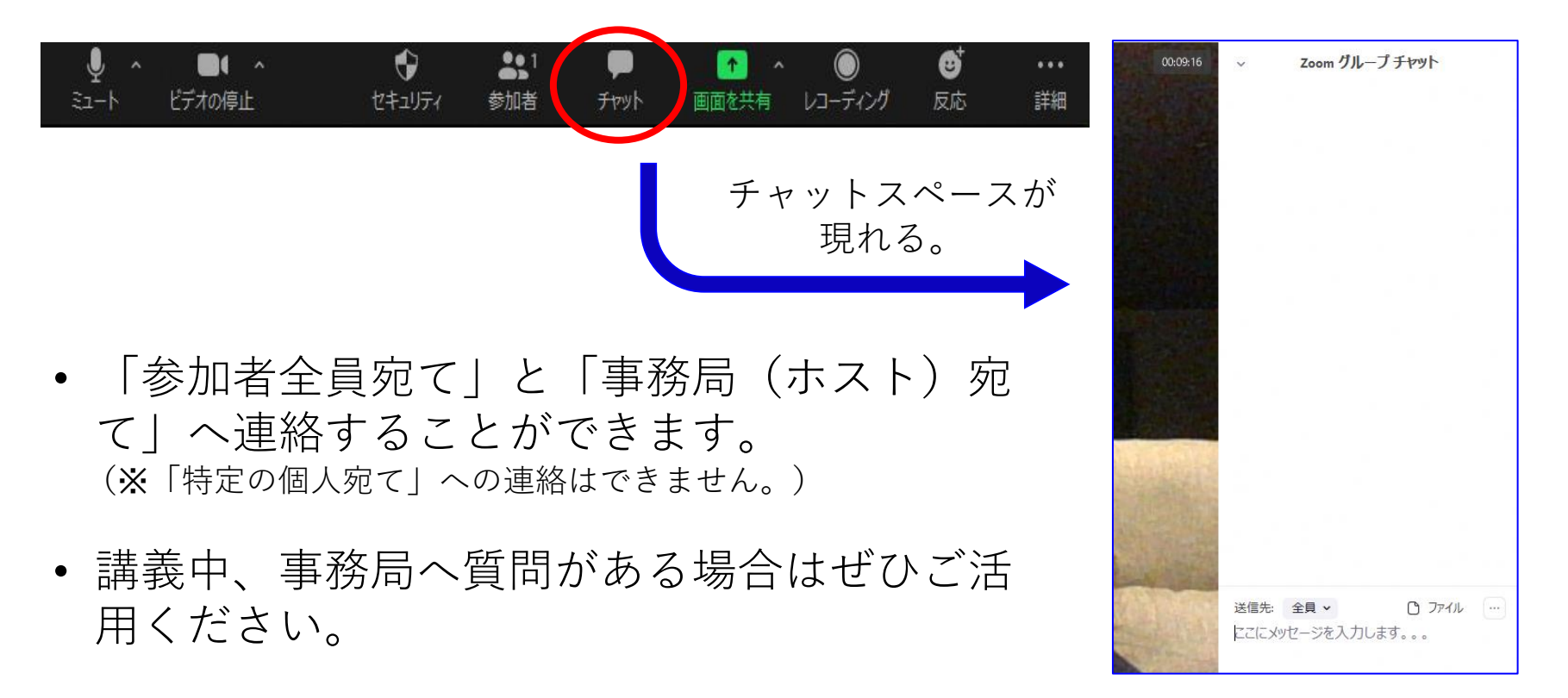

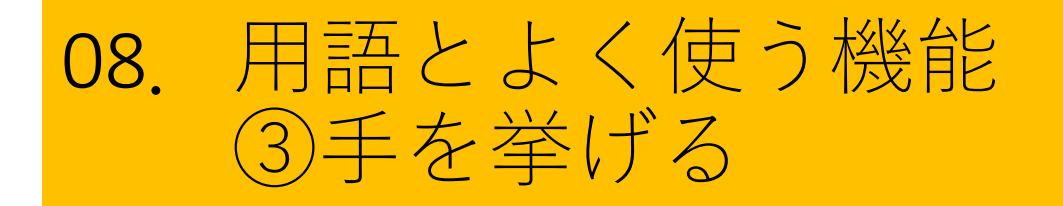

・講師や事務局が皆さんに挙手をお願いすることがあります。
・その場合は、「手を挙げる」機能を使ってください。

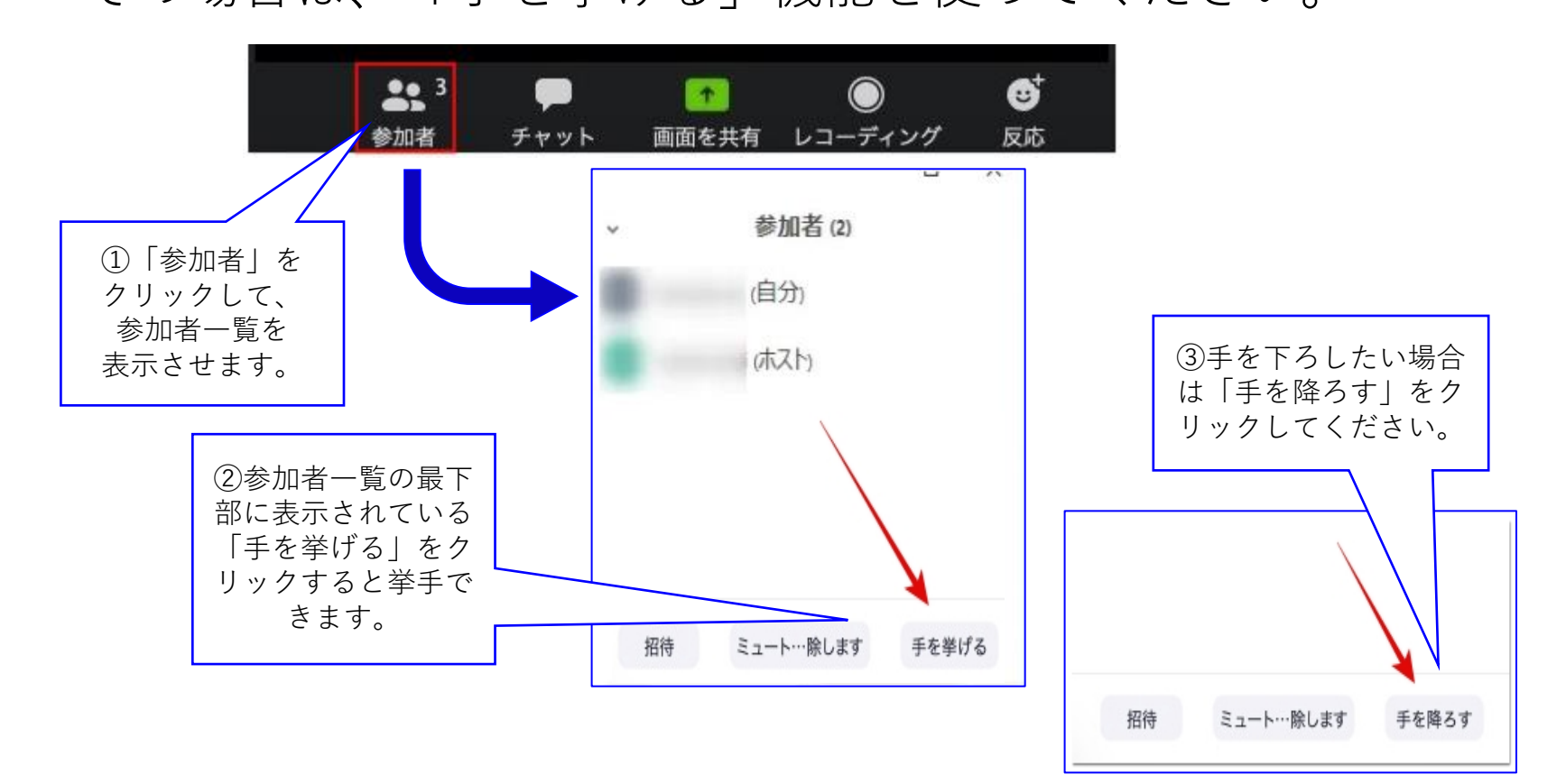

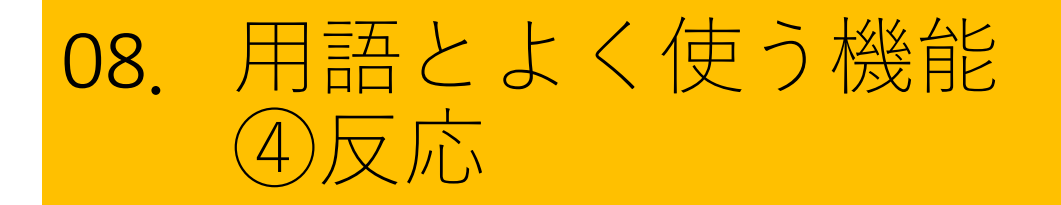

講義中、講師や他の参加者の発言に、共感したときや拍手を送りたいときは、反応機能を使って表現できます。

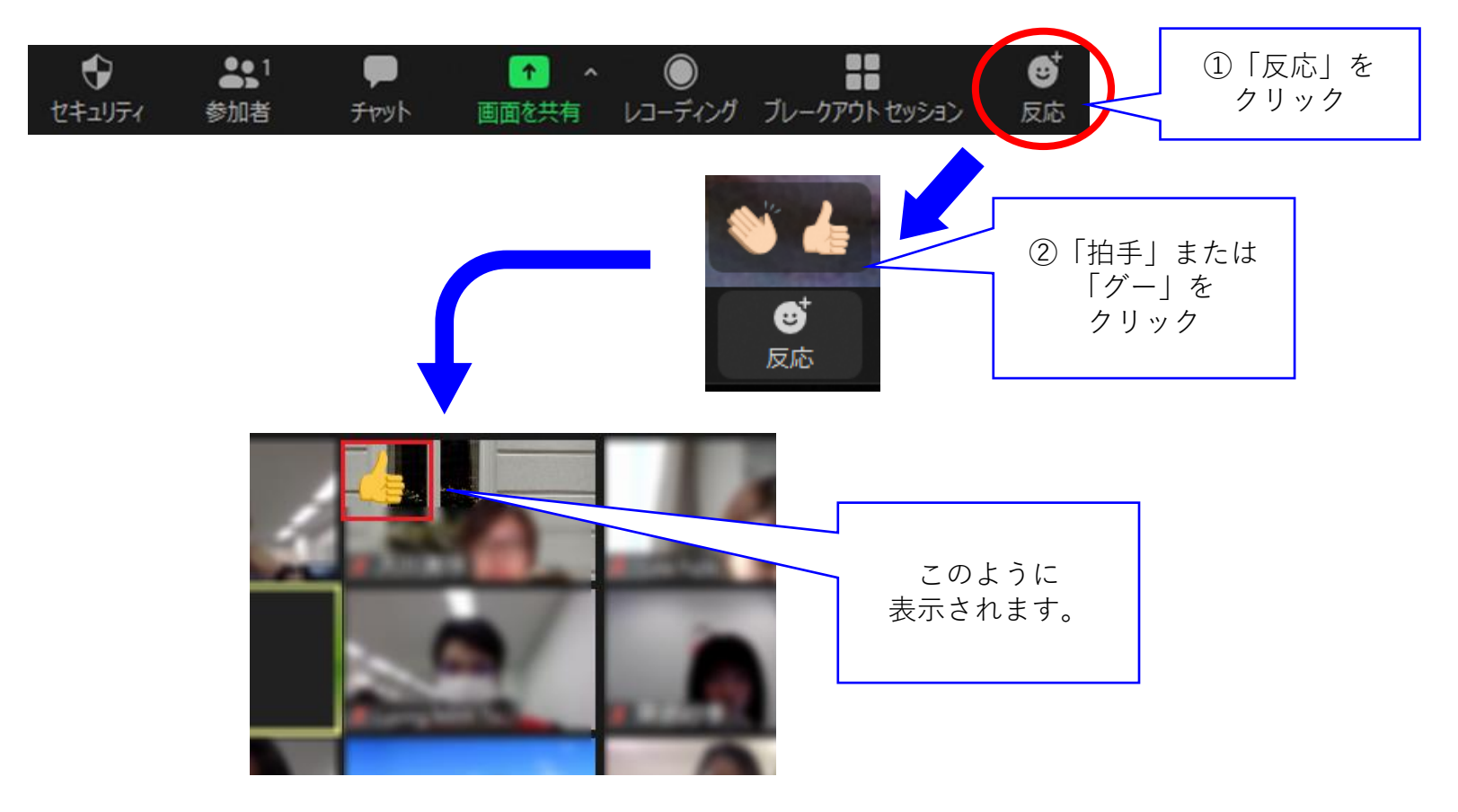

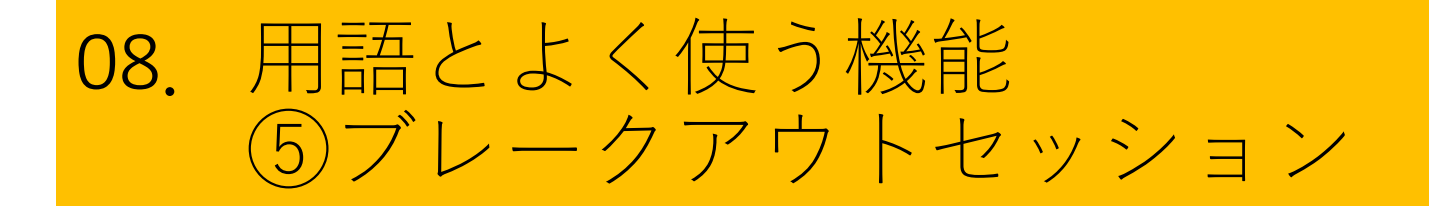

- 参加者を分割し、少人数の話し合いが可能になる機能です。主に、グループワークで使用します。
- ブレイクアウトルーム内でチャットを使うこともできます。
- グループ分けなどの操作は事務局で対応するので、当日の画面の指示に従って受講してください。

# 08. 用語とよく使う機能⑥投票機能

| オンライン研修のご利用経験を教え… 進行中 0.21視聴者が現在質問を表示しています 0/1 (0%) 人が投票しました1.オンライン研修のご利用経験を教えて下さい。今回がはじめて (0) 0%1回~3回 (0) 0%4回~6回 (0) 0%                                    | ■ 投票                     | -       |        |
|----------------------------------------------------------------------------------------------------|--------------------------|---------|--------|
| <ul> <li>視聴者が現在質問を表示しています 0/1 (0%) 人が投票しました</li> <li>1. オンライン研修のご利用経験を教えて下さい。</li> <li>今回がはじめて (0) 0%</li> <li>1回~3回 (0) 0%</li> <li>4回~6回 (0) 0%</li> </ul> | オンライン研修のご利用経験を教え         | 進行中     | 0:21   |
| 1. オンライン研修のご利用経験を教えて下さい。         今回がはじめて       (0) 0%         1回~3回       (0) 0%         4回~6回       (0) 0%                                                  | 視聴者が現在質問を表示しています 0/1 (0% | 。) 人が投票 | しました   |
| 今回がはじめて (0) 0%<br>1 回~3回 (0) 0%<br>4 回~6 回 (0) 0%                                                                                                    | 1. オンライン研修のご利用経験を教えて下    | さい。     |        |
| 1 ⊡~ 3 ⊡ (0) 0%<br>4 ⊡~ 6 ⊡ (0) 0%                                                                                                    | 今回がはじめて                  |         | (0) 0% |
| 4 @~ 6 @ (0) 0%                                                                                                    | 1 @~ 3 @                 |         | (0) 0% |
|                                                                                                    | 4 @~ 6 @                 |         | (0) 0% |
| 7回以上 (0) 0%                                                                                                    | 7回以上                     |         | (0) 0% |
|                                                                                                    |                          |         |        |
|                                                                                                    |                          |         |        |
|                                                                                                    |                          |         |        |
|                                                                                                    |                          |         |        |
|                                                                                                    |                          |         |        |
|                                                                                                    | 投票の終了                    |         |        |

- 簡単なアンケートをとり、その場で 集計できる機能です。
- ・講師から、研修に関するアンケート をとることがあります。
- ・講座前、講座中、講座終了時など、 様々な場面で使える機能です。
- 結果はすぐに集計でき、参加者全員 で共有することもできます。
- 自由記述はできず、選択のみとなっています。

#### ※修了評価テストは、この投票機能 を使って行います。

## **09.** よくある質問 ①ビデオをオンにしているのに映らない

ビデオをオンにしているのに映らない **→使用するカメラに設定されているか確認してください**。

#### 1. ビデオ横の∧をクリックする。

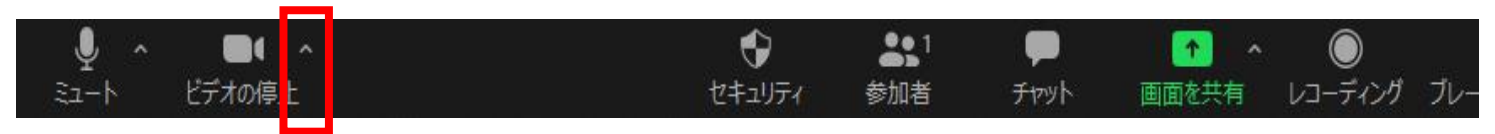

2. 使用するカメラをクリックし、 🖌を付ける

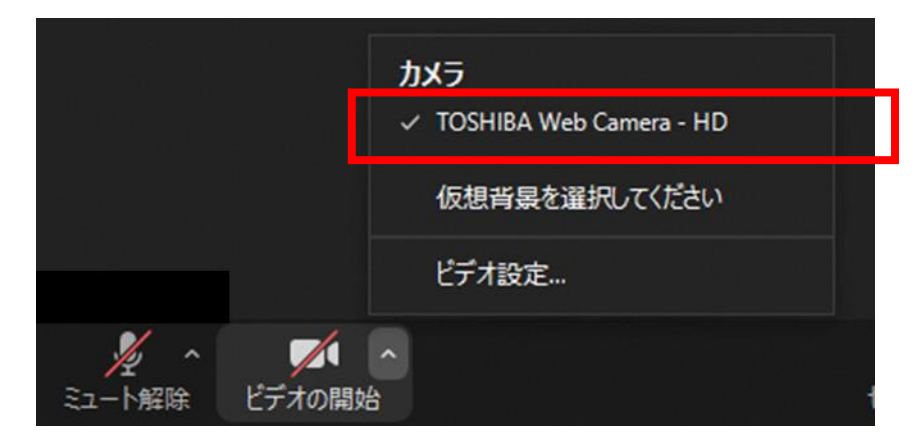

## **09.** よくある質問 ②講師の声が聞こえない

#### 講師の声が聞こえない → 画面左下に「オーディオ参加」が表示されていませんか?

#### 1. 画面の左下の「オーディオに参加」を押してください。

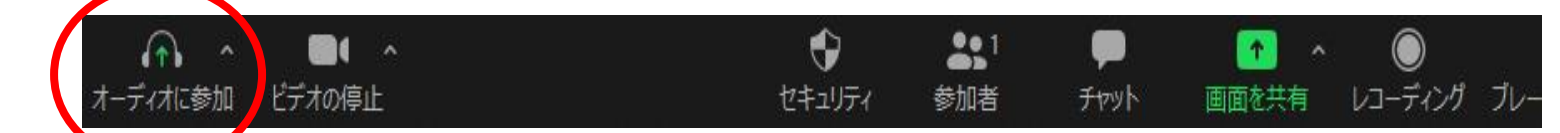

**2.** 出てきたポップアップの「コンピューターオーディ オに参加する」をクリックしてみてください。

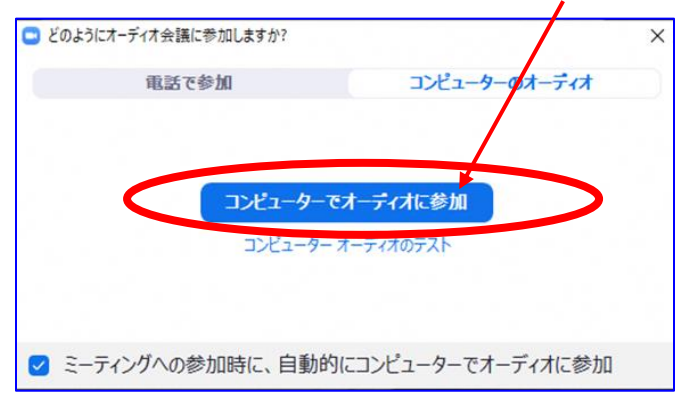

# 09. よくある質問③1台のパソコンを使用して複数名で参加したい

- 出欠確認や演習、修了評価テストの確認のため、研修に参加する 際は、1人1台を使用してご参加ください。
- ・<u>出欠確認</u>は、zoom参加者の一覧に表示される「氏名」を確認したり、講義中に画面に映っている受講者ひとりひとりを事務局が確認して行います。
- <u>演習は</u>、zoomの機能「ブレイクアウトセッション」を使って、少人数ごとに分かれて画面上でのグループワークを行います。
- **修了評価テスト**は、zoomの機能「投票」を使って、受講者ひとり ひとりが回答します。
- 同じ室内で、複数台のパソコンやタブレット、スマートフォンを 使用する際、ハウリングが起きますので、必ず「イヤホンマイク (ヘッドセット)」を使用してください。

## 10. 講義が終わったら

- 個人で退出作業をしなくても、研修を終了した ら事務局がミーティングを閉じますので、強制 的に退出されます。
- 事務局がミーティングを終了した場合
- 「このミーティングはホストによって終了しました」と表示されますので、「OK」をクリックしてください。